GEODETICKÝ A KARTOGRAFICKÝ ÚSTAV BRATISLAVA

Chlumeckého 4, 827 45 Bratislava II

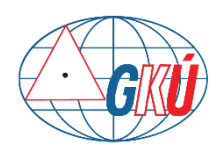

www.gku.sk, www.geoportal.sk

# Návod na export údajov do DXF v aplikácii QGIS verzia 1.0

Ing. Tomáš Dekan tomas.dekan@skgeodesy.sk

## Obsah

| 1. Pridanie do projektu                                                              | 4  |
|--------------------------------------------------------------------------------------|----|
| 2. Konverzia polygónov na línie a alebo body                                         | 7  |
| Líniová vrstva                                                                       | 8  |
| Bodová vrstva                                                                        | 10 |
| 3. Nastavenie symboliky                                                              | 11 |
| Polygónová vrstva                                                                    | 12 |
| Líniová vrstva                                                                       | 17 |
| Bodová vrstva                                                                        | 18 |
| 4. Nastavenie popisov                                                                | 24 |
| 5. Uloženie a načítanie symboliky a popisov                                          | 27 |
| Uloženie vytvorenej symboliky a popisov vrstvy                                       | 27 |
| Načítanie vytvorenej symboliky a popisov vrstve                                      | 30 |
| QML súbory z návodu s nastavenou symbolikou a popismi pre vrstvy z AKO na stiahnutie | 32 |
| 6. Export projektu do DXF                                                            | 37 |
| 7. Export mračna bodov a DMR do DXF                                                  | 42 |
| Export mračna bodov do DXF                                                           | 42 |
| Export DMR a DMP do DXF                                                              | 43 |

### Návod na export údajov do DXF v aplikácii QGIS

Návod bol robený v aplikácii QGIS (<u>https://www.qgis.org</u>) verzia 3.28.3 (vydaná 28.1.2023), ktorú je možné spolu s ostatnými verziami stiahnuť bezodplatne na stránke <u>https://qgis.org/downloads/</u>. Užívateľská príručka anglickom jazyku:

QGIS verzia 3.28: <u>https://docs.qgis.org/3.28/en/docs/index.html</u>

Ako vzorové údaje na ukážku exportu projektu do DXF boli použité údaje katastra nehnuteľností, ktoré sú bezodplatne dostupné na stiahnutie cez aplikáciu Atribúty katastrálneho operátu (AKO): <u>https://ako.vugk.sk/</u>. Stiahnutý Open Data vo formáte GeoPackage obsahuje vrstvy:

- CadastralUnit katastrálne územie,
- ParcelC parcely registra C,
- ParcelE parcely registra E,
- Zappar línie polohopisu.

Podrobnejší popis štruktúry údajov je dostupný tu: <u>https://ako.vugk.sk/Structure?s=opendata</u>.

**Upozornenie:** Priečinky a súbory, ktoré sa budú v aplikácii používať, by mali byť pomenované bez diakritiky a medzier, pretože niektoré nástroje s tým môžu mať problém.

## 1. Pridanie do projektu

Aplikácia QGIS umožňuje pracovať s vektorovými údajmi v rôznych formátoch ako napr. GeoPackage, ESRI Shapefile, ESRI Geodatabase. Pre pridanie vektorových údajov do projektu treba v hlavnom menu kliknúť na panel *Layer*  $\rightarrow$  *Add Layer*  $\rightarrow$  *Add Vector Layer*:

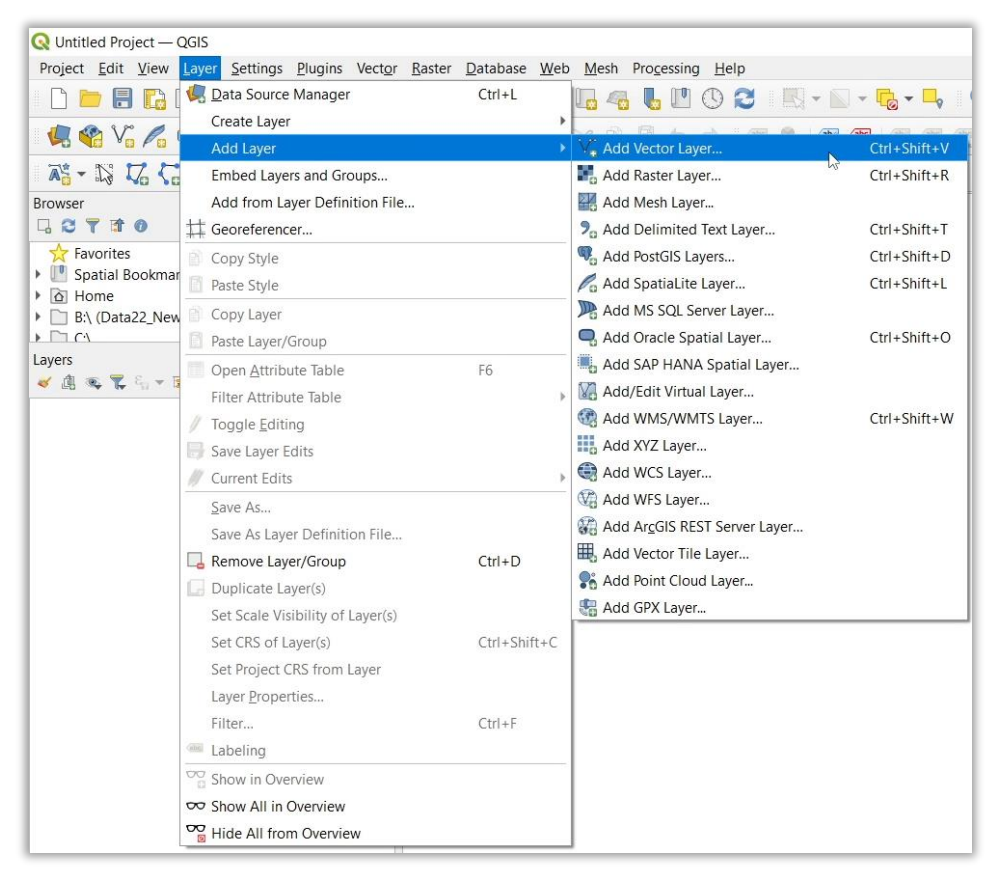

Vrstvy súboru GeoPackage z AKO pridané v projekte:

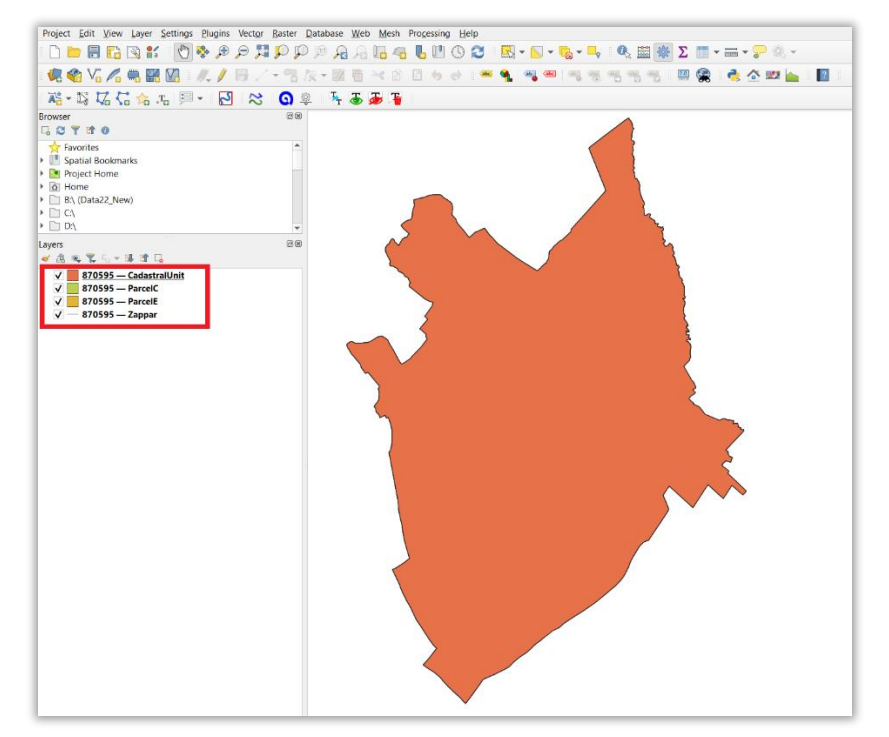

V paneli *Layers* je možné meniť poradie vrstiev a tiež vrstvy premenovať po kliknutí pravým tlačidlom myši na vrstvu a zvolení *Rename Layer*:

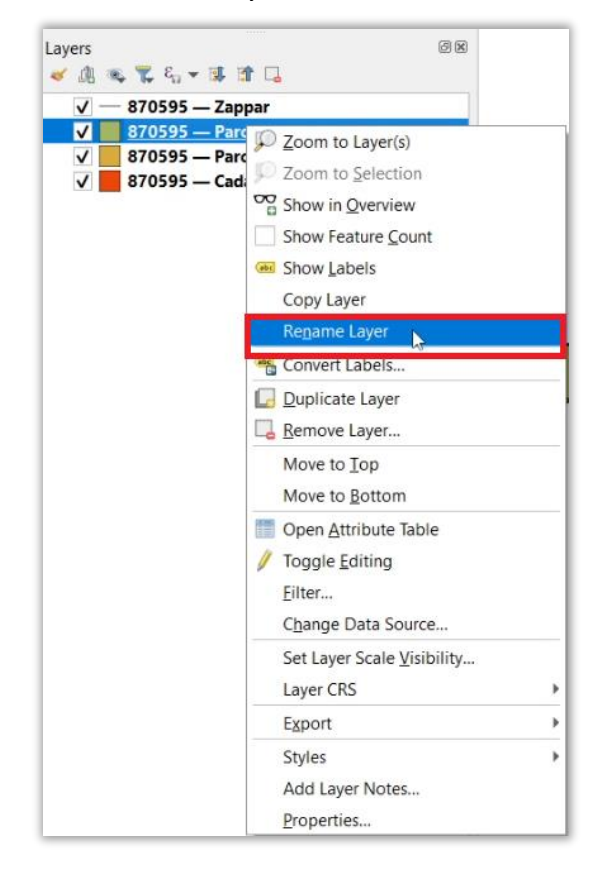

Názvy vrstiev je tak možné upraviť do tvaru, ako je ich potrebné zobrazovať v DXF súbore po exporte.

Poznámka: prvé číslo v názve vrstvy zo súboru GeoPackage z AKO predstavuje kód katastrálneho územia (k.ú.), napr. 870595 je kód pre k.ú. Vrbové.

Vrstvy po úprave názvu:

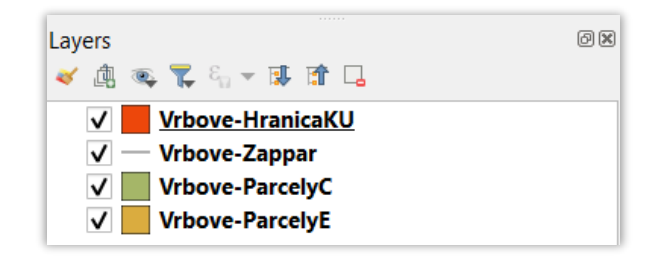

Po pridaní vrstvy do projektu skontrolovať nastavený súradnicový systém. V paneli *Layers* kliknúť pravým tlačidlom myši na vrstvu a vybrať *Properties*. V časti *Source* skontrolovať a nastaviť správny súradnicový systém vrstve po kliknutí na tlačidlo *Select CRS* 2:

| Q Layer Properties — 870595 — Parcel | C—Source X                                                                                                    |  |  |
|--------------------------------------|----------------------------------------------------------------------------------------------------|--|--|
| ۹                                    | ▼ Settings                                                                                                    |  |  |
| 🥡 Information                        | Layer name 870595 — ParcelC                                                                                                    |  |  |
| 🗞 Source                             | Data source encoding UTF-8 💌                                                                                                    |  |  |
| 🐳 Symbology                          | ▼ Assigned Coordinate Reference System (CRS)                                                                                                    |  |  |
| (abc Labels                          | EPSG:5514 - S-JTSK / Krovak East North                                                                                                    |  |  |
| abc Masks                            | Changing this option does not modify the original data source or perform any reprojection of features. Rather, it can be<br>used to override the layer's CRS within this project if it could not be detected or has been incorrectly detected. |  |  |
| 🕎 3D View                            | The Processing "Reproject Layer" tool should be used to reproject features and permanently change a data source's CRS.                                                                                                    |  |  |
| 🍳 Diagrams                           | ▼ Geometry                                                                                                    |  |  |
| Fields                               | Spatial Index Exists Update Extents                                                                                                    |  |  |
| 吕 Attributes Form                    | ▼ Provider Feature Filter                                                                                                    |  |  |
| • 📢 Joins                            |                                                                                                    |  |  |
| Auxiliary Storage                    |                                                                                                    |  |  |
| Sections                             |                                                                                                    |  |  |
| 🧭 Display                            |                                                                                                    |  |  |
| 🞸 Rendering                          |                                                                                                    |  |  |
| 🕓 Temporal                           |                                                                                                    |  |  |
| 🗧 Variables                          |                                                                                                    |  |  |
| 📜 Elevation                          |                                                                                                    |  |  |
| 📝 Metadata                           |                                                                                                    |  |  |
| 🔁 Dependencies                       |                                                                                                    |  |  |
| Egend                                |                                                                                                    |  |  |
| 르륵 QGIS Server                       | ( ) · · · · · · · · · · · · · · · · · ·                                                                                                    |  |  |
| 📝 Digitizing                         | Query Builder                                                                                                    |  |  |
|                                      | Style   OK Cancel Apply Help                                                                                                    |  |  |

Po pridaní do projektu, tiež treba skontrolovať súradnicový systém projektu, v ktorom sa majú údaje zobrazovať. V prípade údajov katastra z aplikácie AKO vo formáte GeoPackage je to súradnicový systém S-JTSK/Krovak East North (kód EPSG:5514).

Súradnicový systém projektu, v ktorom sa budú zobrazovať všetky vrstvy, sa dá nastaviť v ľavom dolnom rohu mapového okna po kliknutí na tlačidlo *Current CRS* (1986):

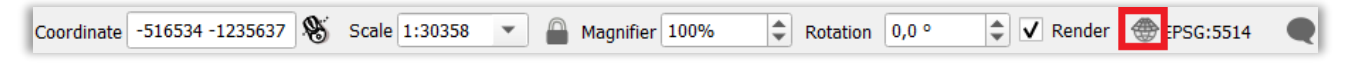

Po kliknutí sa otvorí sokno *Project Properties – CRS*, kde treba v časti *Coordinate Reference System* vybrať požadovaný súradnicový systém po zadaní EPSG kódu 5514:

| Q Project Properties | s — CRS                                                     | ×                    |
|----------------------|-------------------------------------------------------------|----------------------|
| Q                    | Project Coordinate Reference System (CRS)                   |                      |
| 🔀 General            | No CRS (or unknown/non-Earth projection)                    |                      |
| 📝 Metadata           | Filter C 5514<br>Recently Used Coordinate Reference Systems | 8                    |
| 🖾 View Settings      | Coordinate Reference System                                 | Authority ID         |
| CRS                  | S-JTSK / Krovak East North                                  | EPSG:5514            |
| Transformations      |                                                             |                      |
|                      |                                                             |                      |
| Data Sources         |                                                             |                      |
| 📕 Relations          | 4                                                           | •                    |
| 8 Variables          | Predefined Coordinate Reference Systems                     | Hide deprecated CRSs |
| Macros               | Coordinate Reference System                                 | Authority ID         |
| e wiacios            | Projected Coordinate Systems                                |                      |
| ■ QGIS Server        | S-JTSK / Krovak East North                                  | EPSG:5514            |
| 🕔 Temporal           |                                                             |                      |
| Torrain              |                                                             |                      |
| ierrain              |                                                             |                      |
|                      |                                                             |                      |
|                      | S-ITSK / Krowak East North                                  |                      |
|                      | Properties                                                  | 2                    |
|                      | Units: meters                                               |                      |
|                      | Static (relies on a datum which is plate-     fixed)        | Some Share           |
|                      | Celestial body: Earth                                       |                      |
|                      | Method: Krovak                                              | Sur Strang           |
|                      | PROJCRS ["S-                                                | 7 2                  |
|                      | JTSK / Krovak East North",<br>BASEGEOGCRS["S-JTSK".         | - <u>-</u>           |
|                      |                                                             | OK Cancel Apply Help |

**Poznámka:** Informácie o správnom nastavení súradnicových systémov a transformácií používaných na území Slovenska sú uvedené v návode Súradnicový systém S-JTSK[JTSK03] v QGIS (<u>https://www.geoportal.sk/files/gz/s-jtsk\_jtsk03\_v\_ggis.pdf</u>).

## 2. Konverzia polygónov na línie a alebo body

V prípade potreby je možné polygónové vrstvy (napr. parcely C a E) prekonvertovať na línie alebo body, ktoré sa budú nachádzať vo vnútri polygónov. Takýmto spôsobom vytvorené body je potom možné (napr. pri vrstvách zo súboru GeoPackage z AKO) použiť pre zobrazovanie popisov parcelných čísel alebo prípadne aj symbolov kódu spôsobu využívania pozemku (UtilisationCode). Vo vytvorenom DXF potom budú popisy či symboly bodov ako samostatná vrstva, ktorej zobrazenie v projekte tak bude možné zapínať a vypínať podľa potreby.

Ako prvý krok urobiť kontrolu geometrie vstupných polygónov pomocou nástroja *Fix geometries*, ktorý sa nachádza v paneli *Processing Toolbox*  $\rightarrow$  *Vector Geometry*:

| Processing Toolbox | 6      |
|--------------------|--------|
| 🌺 🔩 🕓 🖹 । 🎐        | 2      |
| Q fix geometries   | ≪      |
| 🔻 🔇 Vector geom    | etry   |
| 🔆 Fix geom         | etries |
|                    |        |

Po spustení nástroja treba vyplniť požadované parametre a kliknúť na tlačidlo Run:

- Input layer vybrať vstupnú polygónovú vrstvu.
- Repair method zvoliť metódu Linework.
- Fixed geometries zadať názov, formát a umiestnenie výstupného súboru.

| Q Fix geometries                           | ×                                                                        |
|--------------------------------------------|--------------------------------------------------------------------------|
| Parameters Log                             | Fix geometries                                                           |
| Input layer                                | This algorithm attempts to create<br>a valid representation of a given   |
| Vrbove-ParcelyC [EPSG:5514]                | invalid geometry without losing any of the input vertices. Already-valid |
| Selected features only Renair method       | geometries are returned without further intervention. Always             |
| Linework                                   | outputs multi-geometry layer.                                            |
| Fixed geometries                           | from the output.                                                         |
| E:/870595_ParcelC_fix.gpkg                 |                                                                          |
| ✓ Open output file after running algorithm |                                                                          |
|                                            |                                                                          |
|                                            |                                                                          |
|                                            |                                                                          |
| 0%                                         | Cancel                                                                   |
| Advanced 💌 Run as Batch Process            | Run Close Help                                                           |

#### Líniová vrstva

Z vytvorenej polygónovej vrstvy so skontrolovanou geometriou je možné vytvoriť línie pomocou nástroja *Polygons to lines*, ktorý sa nachádza v paneli *Processing Toolbox*  $\rightarrow$  *Vector Geometry*:

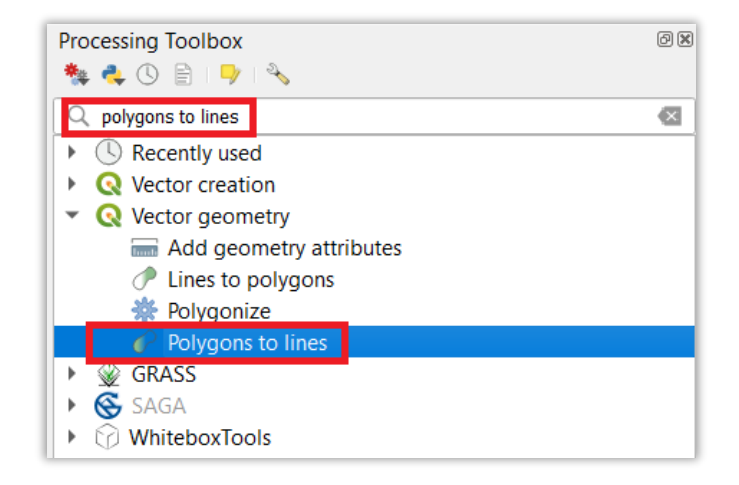

Po spustení nástroja treba vyplniť požadované parametre a kliknúť na tlačidlo Run:

- Input layer vybrať vstupnú polygónovú vrstvu so skontrolovanou geometriou.
- Lines zadať názov, formát a umiestnenie výstupného súboru.

| Relygons to lines               |    |               |                            | ×  |
|---------------------------------|----|---------------|----------------------------|----|
| Parameters Log                  |    | •             | Polygons to lines          |    |
| Input layer                     |    |               | Converts polygons to lines |    |
| 200595_ParcelC_fix [EPSG:5514]  | -  | <b>()</b> 🔧 🗔 |                            |    |
| Selected features only          |    |               |                            |    |
| Lines                           |    |               |                            |    |
| E:/870595_ParcelC_linie.gpkg    |    | ≪             |                            |    |
|                                 |    |               |                            |    |
|                                 | 0% |               | Cance                      | el |
| Advanced 💌 Run as Batch Process |    | F             | tun Close Help             |    |

Vytvorená líniová vrstva z vrstvy parciel C:

| Layers @⊠<br>≪ ∰ ≪ ₹ 8 <sub>11</sub> ▼ 第 第 □ |                                                                                                    |
|----------------------------------------------|----------------------------------------------------------------------------------------------------|
| ✓ — <u>870595 ParcelC linie</u>              |                                                                                                    |
|                                              |                                                                                                    |
|                                              | the second second secon |
|                                              |                                                                                                    |
|                                              |                                                                                                    |
|                                              |                                                                                                    |
|                                              |                                                                                                    |
|                                              |                                                                                                    |
|                                              |                                                                                                    |
|                                              |                                                                                                    |
|                                              |                                                                                                    |
|                                              |                                                                                                    |
|                                              |                                                                                                    |
|                                              |                                                                                                    |
|                                              |                                                                                                    |
|                                              |                                                                                                    |
|                                              |                                                                                                    |

#### Bodová vrstva

Z vytvorenej polygónovej vrstvy so skontrolovanou geometriou je možné vytvoriť body pomocou nástroja *Point on Surface*, ktorý sa nachádza v paneli *Processing Toolbox*  $\rightarrow$  *Vector Geometry*:

| Processing Toolbox                    | 0 🕱 |
|---------------------------------------|-----|
| 🌞 🔩 🕓 🖹   💛   🔧                       |     |
| Q point on surface                    | ≪   |
| <ul> <li>Q Vector geometry</li> </ul> |     |
| Point on surface                      |     |
| 🕨 🖗 GRASS                             | •   |

Po spustení nástroja treba vyplniť požadované parametre a kliknúť na tlačidlo Run:

- Input layer vybrať vstupnú polygónovú vrstvu so skontrolovanou geometriou.
- Point zadať názov, formát a umiestnenie výstupného súboru.

| Q Point on surface                         |               | ×                                 |
|--------------------------------------------|---------------|-----------------------------------|
| Parameters Log                             | •             | Point on surface                  |
| Input layer                                |               | Returns a point guaranteed to lie |
| 🗯 870595_ParcelC_fix [EPSG:5514]           | <b>C)</b> 🔧 🗔 | of the surface of a geometry.     |
| Selected features only                     |               |                                   |
| Create point on surface for each part      | e,            |                                   |
| Point                                      |               |                                   |
| E:/870595_ParcelC_body.gpkg                | 🖾 🗌           |                                   |
| ✓ Open output file after running algorithm |               |                                   |
|                                            |               |                                   |
|                                            |               |                                   |
|                                            |               |                                   |
|                                            |               |                                   |
| 0%                                         |               | Cancel                            |
| Advanced 💌 Run as Batch Process            | R             | un Close Help                     |

Výsledná bodová vrstva z vrstvy parciel C – body sa nachádzajú vo vnútri polygónov parciel:

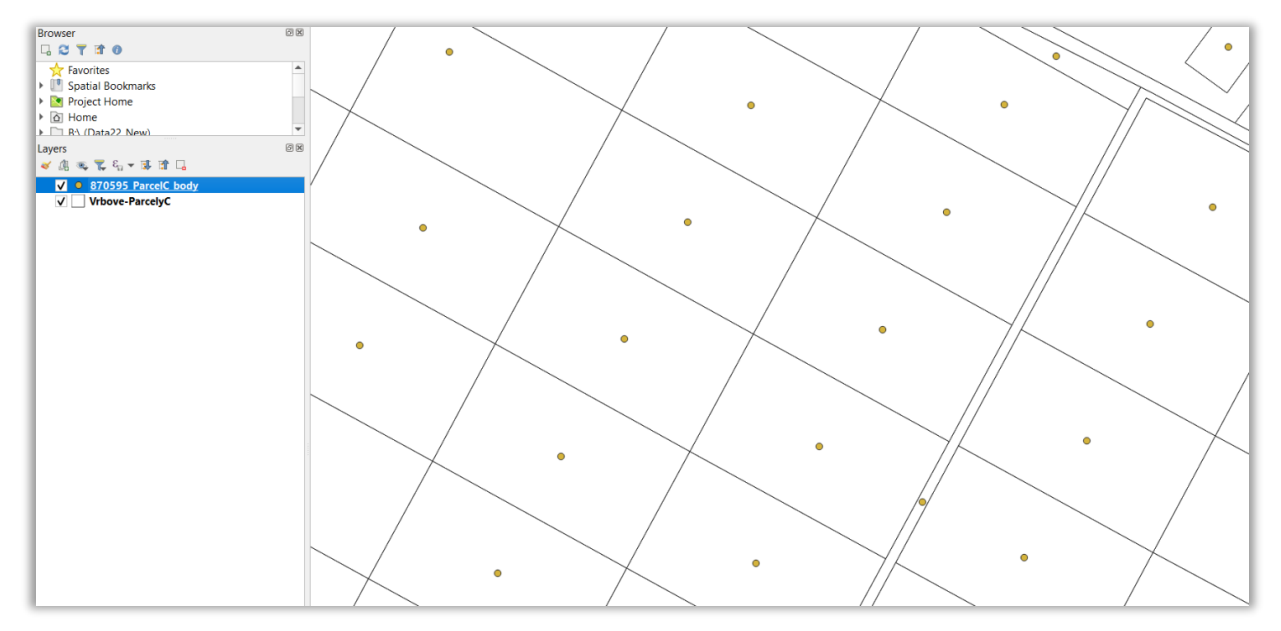

## 3. Nastavenie symboliky

Pred exportom projektu do DXF je možné nastaviť požadovanú symboliku jednotlivých vrstiev. Po exporte do DXF sa zachová napr. farba a hrúbka čiar, jednoduchá farebná výplň polygónov, farba a jednoduchý symbol bodov.

Podrobnejšie o nastavení symboliky vrstiev v QGIS :

https://docs.qgis.org/3.28/en/docs/user\_manual/working\_with\_vector/vector\_properties.html#symbology \_properties

Po pridaní vektorových vrstiev do projektu sa im automaticky nastaví symbolika, ktorú je možné následne upraviť v paneli *Symbology* po kliknutí pravým tlačidlom na vrstvu v paneli *Layers* a zvolení *Properties*:

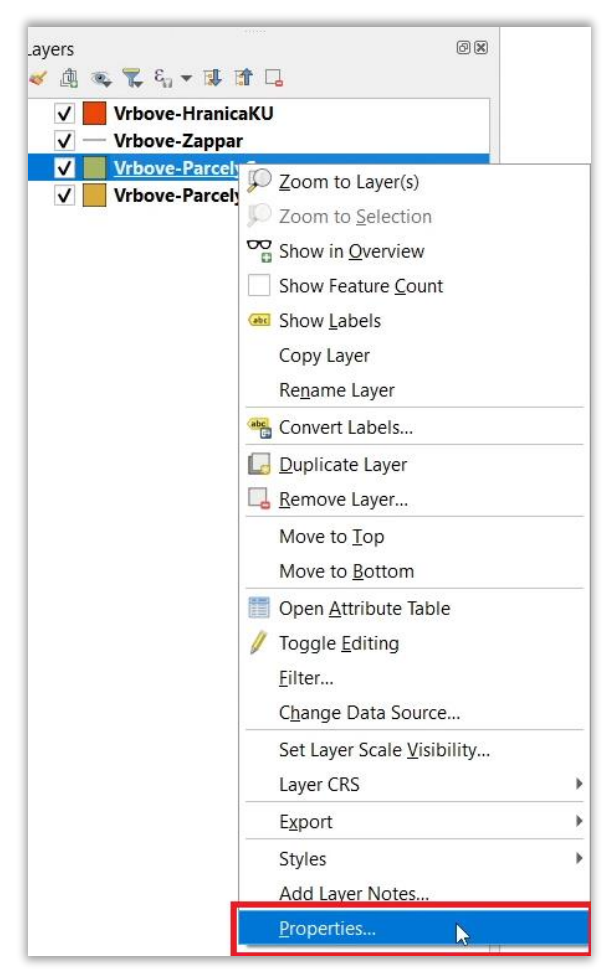

Tam v hornej časti panela *Symbology* je možné zvoliť spôsob nastavenia symboliky objektov vrstvy:

- No Symbols vrstva nebude mať nastavenú žiadnu symboliku.
- *Single Symbol* všetky objekty z vrstvy budú mať rovnakú symboliku pomocou jedného definovaného symbolu.
- *Graduated* symbolika objektov z vrstvy sa vykresľuje pomocou definovaného symbolu, ktorého farba alebo veľkosť sa môžu meniť podľa hodnôt vybraného atribútu.
- *Cathegorized* alebo *Rule-based* symbolika objektov z vrstvy sa vykresľuje pomocou definovaného symbolu alebo symbolov, ktoré sa môžu meniť podľa zvoleného atribútu či atribútov alebo iných zvolených podmienok.

| Q Layer Properties — Vrbove-ParcelyC — | - Symbology                                             |    |        |       | ×    |
|----------------------------------------|---------------------------------------------------------|----|--------|-------|------|
| Q                                      | No Symbols                                              |    |        |       |      |
| A Information                          | 🚍 Single Symbol                                         |    |        |       |      |
| 1 mormation                            | Categorized                                             |    |        |       |      |
| 💸 Source                               | 🔚 Graduated                                             |    |        |       |      |
| Sumbology                              | Rule-based                                              |    |        |       |      |
| Symbology                              | Merged Features                                         |    |        |       |      |
| (abc Labels                            | Inverted Polygons                                       |    |        |       |      |
| Con to the                             | <b>2.5 D</b>                                            |    |        |       |      |
| abe Masks                              | Embedded Symbols                                        |    |        |       |      |
| 🔶 3D View                              |                                                         |    |        |       |      |
| 🐂 Diagrams                             |                                                         |    |        |       |      |
| Fields                                 |                                                         |    |        |       |      |
| 🗄 Attributes Form                      | No symbols will be rendered for features in this layer. |    |        |       |      |
| • Joins                                |                                                         |    |        |       |      |
| 📄 Auxiliary Storage                    |                                                         |    |        |       |      |
| Sections                               |                                                         |    |        |       |      |
| 🧭 Display                              |                                                         |    |        |       |      |
| Kendering                              |                                                         |    |        |       |      |
| 🕓 Temporal                             |                                                         |    |        |       |      |
| S Variables                            |                                                         |    |        |       |      |
| Elevation                              |                                                         |    |        |       |      |
| 📝 Metadata                             | Layer Rendering                                         |    |        |       |      |
|                                        | Style 🔻                                                 | ОК | Cancel | Apply | Help |

#### Polygónová vrstva

Príklad nastavenia symboliky pre polygónovú vrstvu parciel C z AKO:

#### a) Single Symbol

Možné upravovať napr. typ symbolu vrstvy (*Symbol layer type*), farbu výplne polygónu (*Fill color*), typ výplne polygónu (*Fill style*), farbu hranice polygónu (*Stroke color*), hrúbku hranice polygónu (*Stroke width*) a typ symbolu hranice polygónu (*Stroke style*).

Polygón s jednoduchou farebnou výplňou (Symbol layer type = Simple Fill):

| Q                                                                                                    | Layer Properties — Vrbove-ParcelyC —                                                                              | - Symbology                                                             |            |    |    |             |    | ×     |
|----------------------------------------------------------------------------------------------------|----------------------------------------------------------------------------------------------------|-------------------------------------------------------------------------|------------|----|----|-------------|----|-------|
| Q                                                                                                    |                                                                                                    | E Single Symbol                                                         |            |    |    |             |    | •     |
| (ટે<br>ગ્રેજે                                                                                                    | Information                                                                                                    | Fill Simple Fill                                                        |            |    |    |             | đ  |       |
| ~                                                                                                    | Symbology                                                                                                    |                                                                         |            |    |    |             |    | ] [2] |
| abc                                                                                                    | Labels                                                                                                    |                                                                         |            |    |    |             |    |       |
| abc                                                                                                    | Masks                                                                                                    |                                                                         |            |    |    |             |    |       |
| Ŷ                                                                                                    | 3D View                                                                                                    | Symbol layer type Simple Fill                                           |            |    |    |             | _  | •     |
| 9                                                                                                    | Diagrams                                                                                                    | Fill color                                                              |            |    |    |             | .  | €,    |
|                                                                                                    | Fields                                                                                                    | Fill style                                                              | Solid      |    |    |             | •  | €,    |
| -8                                                                                                    | Attributes Form                                                                                                   | Stroke color                                                            |            |    |    |             | 1- | €,    |
|                                                                                                    | Joins                                                                                                    | Stroke width                                                            | 0,200000   |    |    | Millimeters | ×  | €.    |
| đ                                                                                                    | Auxiliary Storage                                                                                                 | Stroke style                                                            | Solid Li   | ne |    |             | •  | €.    |
| ٢                                                                                                    | Actions                                                                                                    | Join style                                                              | Revel      |    |    |             | •  | e,    |
| <b>—</b>                                                                                                    |                                                                                                    |                                                                         | x 0,000000 |    | ÷  | Millimeters | Ŧ  | €.    |
|                                                                                                    | Display                                                                                                    | Offset                                                                  | v 0.000000 |    | ÷  |             |    |       |
| ý                                                                                                    | Display<br>Rendering                                                                                              | Offset                                                                  | у 0,000000 |    | ÷. |             |    |       |
| «<br>•                                                                                                    | Display<br>Rendering<br>Temporal                                                                                  | Offset                                                                  | у 0,000000 |    | ¢  |             |    |       |
| <ul><li>✓</li><li></li><li></li></ul>                                                                                                    | Display<br>Rendering<br>) Temporal<br>Variables                                                                   | Offset                                                                  | γ 0,000000 |    | •  |             |    |       |
| ັ<br>∢<br>ເ<br>ເ<br>2<br>2                                                                                                    | Display<br>Rendering<br>Temporal<br>Variables<br>Elevation                                                        | Offset                                                                  | у 0,000000 |    | •  |             |    |       |
| <ul> <li>♦</li> <li>⊗</li> <li>8</li> <li>1</li> <li>1</li> </ul>                                                                                                    | Display<br>Rendering<br>Temporal<br>Variables<br>Elevation<br>Metadata                                            | Offset                                                                  | y 0,000000 |    | •  |             |    |       |
| <ul> <li>✓</li> <li>⊗</li> <li>3</li> <li>1</li> <li>1</li> <li></li></ul>                                                                                                    | Display<br>Rendering<br>Temporal<br>Variables<br>Elevation<br>Metadata<br>Dependencies                            | Offset                                                                  | у 0,000000 |    |    |             |    |       |
| <ul> <li>✓</li> <li>⊗</li> <li>∴</li> <li>∴</li></ul> | Display<br>Rendering<br>Temporal<br>Variables<br>Elevation<br>Metadata<br>Dependencies<br>Legend                  | offset<br>✓ Enable symbol layer 《□, Draw effects 3                      | у 0,000000 |    |    |             |    |       |
|                                                                                                    | Display<br>Rendering<br>Temporal<br>Variables<br>Elevation<br>Metadata<br>Dependencies<br>Legend<br>; QGIS Server | offset<br>✓ Enable symbol løyer 《□, □ Draw effects<br>► Layer Rendering | y 0,000000 |    | •  |             |    |       |

## Výsledok:

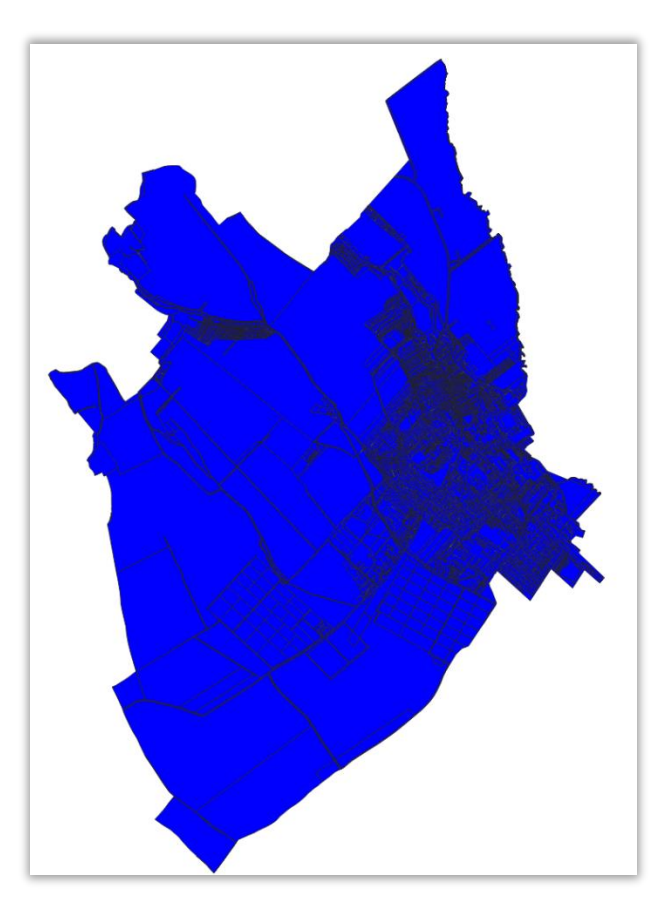

## Polygón bez výplne (Symbol layer type = Simple Line):

| Q Layer Properties — Vrbove-ParcelyC – | – Symbology                                     | ×                                      |
|----------------------------------------|-------------------------------------------------|----------------------------------------|
| Q                                      | 🚍 Single Symbol                                 | •                                      |
| information                            | Fill                                            | ······································ |
| 🗞 Source                               | Simple Line                                     |                                        |
|                                        |                                                 |                                        |
| (abc Labels                            |                                                 |                                        |
| abo Masks                              |                                                 |                                        |
| 🔗 3D View                              | Symbol layer type Outline: Simple Line          | <b>▼</b>                               |
| 🐪 Diagrams                             | Color                                           |                                        |
| Fields                                 | Stroke width 0,200000                           | 🛛 💠 Millimeters 👻 💽                    |
| Attributes Form                        | Offset 0,000000                                 | 🗘 Millimeters 👻 🗲                      |
| • Joins                                | Stroke style Solid Line                         | ▼ (€,                                  |
| Auxiliary Storage                      | Join style Revel                                | ·                                      |
| O Actions                              | Cap style Square                                | • E.                                   |
|                                        | Use custom dash pattern                         |                                        |
|                                        |                                                 | Millimeters V                          |
| Kendering                              | Pattern offset 0,000000                         | Aillimeters                            |
| S Temporal                             | Align dash pattern to line length               |                                        |
| E Variables                            | Tweak dash pattern at sharp corners  Trim Lines |                                        |
| Elevation                              | Start 0.000000                                  | Millimeters V                          |
| 📝 Metadata                             | End 0.000000                                    | Millimeters                            |
| Tependencies                           |                                                 |                                        |
| E Legend                               | Draw line only inside polygon                   | · · · · · · · · · · · · · · · · · · ·  |
| uglis Server                           | Layer Rendering                                 | _ '                                    |
| M Digitizing                           | Style 🔻                                         | OK Cancel Apply Help                   |

#### Výsledok:

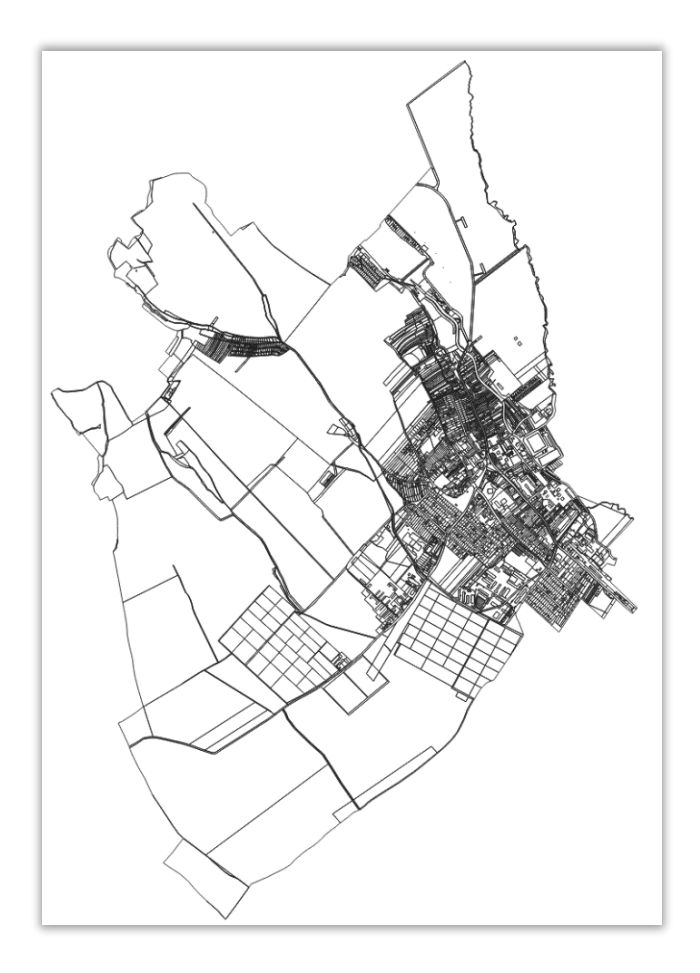

b) Cathegorized podľa atribútu NatureOfLandUseCode (kód druhu pozemku)

V časti *Color ramp* je možné vybrať farebnú škálu, podľa ktorej sa nastaví farba symbolov.

Úprava symbolu každej kategórie je možné upraviť po dvojitom kliknutí myši na symbol v stĺpci *Symbol*, po čom sa otvorí okno *Symbol Selector*, kde je možné upravovať napr. typ symbolu (*Symbol layer type*), farbu výplne polygónu (*Fill color*), typ výplne polygónu (*Fill style*), farbu hranice polygónu (*Stroke color*), hrúbku hranice polygónu (*Stroke width*) a typ symbolu hranice polygónu (*Stroke style*).

| Q Layer Properties — Vrbove-ParcelyC - | – Symbolo  | рду                  |              |    |        |       | ×          |
|----------------------------------------|------------|----------------------|--------------|----|--------|-------|------------|
| Q                                      | 불 Categ    | orized               |              |    |        |       | -          |
| information                            | Value      | 123 NatureOfLa       | ndUseCode    |    |        |       | 3 -        |
| Nource                                 | Symbol     |                      |              |    |        |       | -          |
| 🥰 Symbology                            | Color ramp |                      |              |    |        |       |            |
| (abc) Labels                           | Symbol     | ▼ Value<br>-1        | Legend<br>-1 |    |        |       |            |
| abo Masks                              |            | 2                    | 2            |    |        |       |            |
| 幹 3D View                              | Ī          | 4                    | 4            |    |        |       |            |
| 🐪 Diagrams                             | Ľ.         | 6                    | 6            |    |        |       |            |
| Fields                                 | V<br>V     | 10                   | 10           |    |        |       |            |
| 🔡 Attributes Form                      | V<br>V     | 11<br>13             | 11<br>13     |    |        |       |            |
| • 📢 Joins                              | ✓<br>✓     | 14<br>all other valu | 14<br>ues    |    |        |       |            |
| Auxiliary Storage                      |            |                      |              |    |        |       |            |
| 💭 Actions                              |            |                      |              |    |        |       |            |
| 🧭 Display                              |            |                      |              |    |        |       |            |
| 🞸 Rendering                            |            |                      |              |    |        |       |            |
| 🕓 Temporal                             |            |                      |              |    |        |       |            |
| 🗧 Variables                            |            |                      |              |    |        |       |            |
| Elevation                              |            |                      |              |    |        |       |            |
| 📝 Metadata                             |            |                      |              |    |        |       |            |
| 🔁 Dependencies                         |            |                      |              |    |        |       |            |
| Egend                                  | Classify   |                      | Delete All   |    |        |       | Advanced 🔻 |
| 모르 QGIS Server                         | ▶ Layer    | Rendering            |              |    |        |       |            |
| Digitizing                             | , Style    | •                    |              | ОК | Cancel | Apply | Help       |

| Q Symbol Selector             |                                                 | ×    |
|-------------------------------|-------------------------------------------------|------|
| Fill Simple Fill              |                                                 |      |
| Symbol layer type Simple Fill |                                                 | •    |
| Fill color                    |                                                 | e.   |
| Fill style                    | Solid                                           | e.   |
| Stroke color                  | <b>•</b>                                        | e.   |
| Stroke width                  | 0,260000 🚳 🗘 Millimeters 🔻                      | e.   |
| Stroke style                  | Solid Line 👻                                    | e.   |
| Join style                    | Bevel 👻                                         | e.   |
| Offset                        | x 0,000000 \$<br>y 0,000000 \$<br>Millimeters • | e.   |
| ✓ Enable symbol layer         |                                                 |      |
|                               | OK Cancel H                                     | lelp |

| ۵,                | 🚍 Catego   | orized            |             |   |  |  |         |
|-------------------|------------|-------------------|-------------|---|--|--|---------|
| information       | Value      | 123 NatureOfl     | LandUseCode |   |  |  | •       |
| 🐼 Source          | Symbol     |                   |             |   |  |  |         |
| 🎸 Symbology       | Color ramp |                   |             |   |  |  |         |
| be Labels         | Symbol     | ▼ Value           | Legend      |   |  |  |         |
| G Masks           |            | 2                 | orná pôd    |   |  |  |         |
| 3D View           |            | 3<br>4            | 3<br>4      | 3 |  |  |         |
| Diagrams          |            | 5<br>6            | 5<br>6      | - |  |  |         |
| Fields            |            | 7<br>10           | 7<br>10     |   |  |  |         |
| Attributes Form   |            | 11<br>13          | 11<br>13    |   |  |  |         |
| Joins             |            | 14<br>all other v | 14          |   |  |  |         |
| Auxiliary Storage |            | un other vi       | 1005        |   |  |  |         |
| Actions           |            |                   |             |   |  |  |         |
| Display           |            |                   |             |   |  |  |         |
| Rendering         |            |                   |             |   |  |  |         |
| Temporal          |            |                   |             |   |  |  |         |
| Variables         |            |                   |             |   |  |  |         |
|                   |            |                   |             |   |  |  |         |
|                   |            |                   |             |   |  |  |         |
|                   |            |                   |             |   |  |  |         |
|                   |            |                   |             |   |  |  |         |
| Legend            | Classify   | #                 | Delete All  |   |  |  | Advance |
| QGIS Server       | Layer F    | Rendering         |             |   |  |  |         |

Názov kategórie symbolu je možné upraviť v stĺpci Legend:

Výsledok:

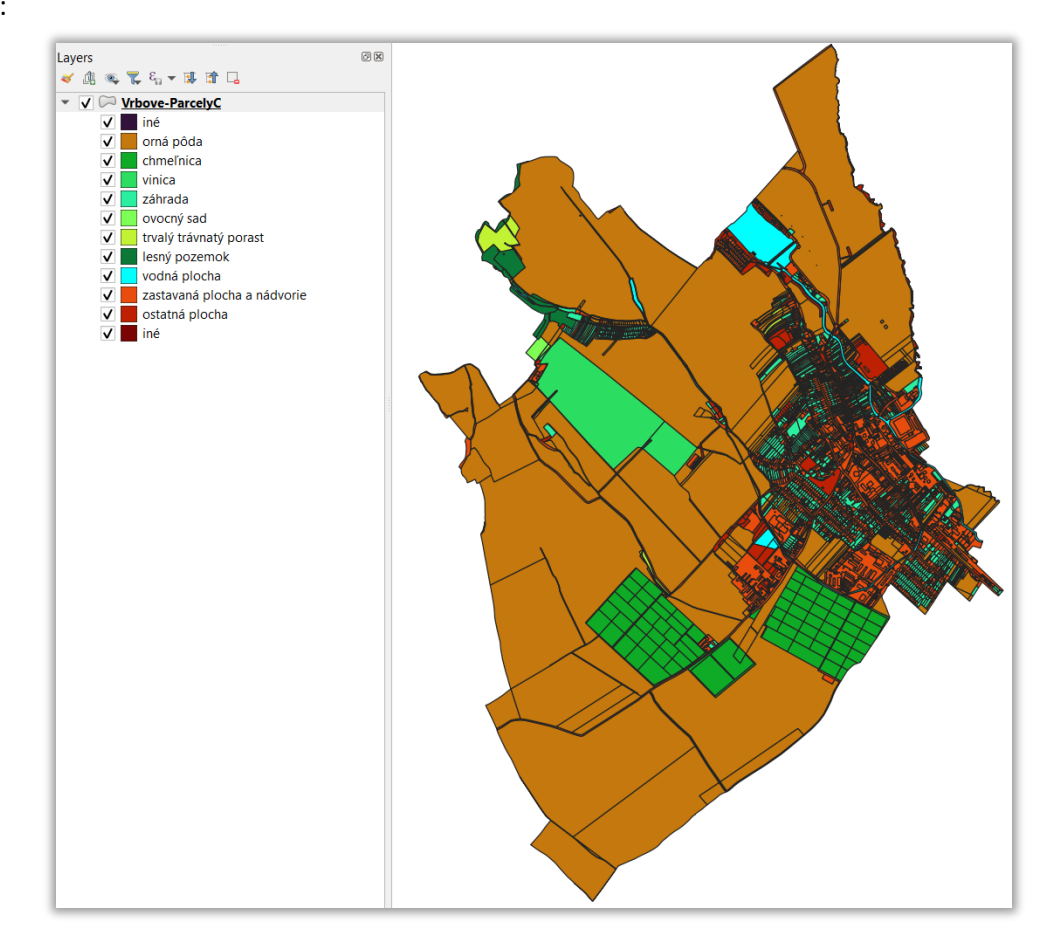

#### Líniová vrstva

Príklad nastavenia symboliky pre líniovú vrstvu Zappar z AKO:

#### a) Single Symbol

Možné upravovať typ symbolu vrstvy (*Symbol layer type*), farbu (*Color*), hrúbku línie (*Stroke width*) a typ symbolu línie (*Stroke style*).

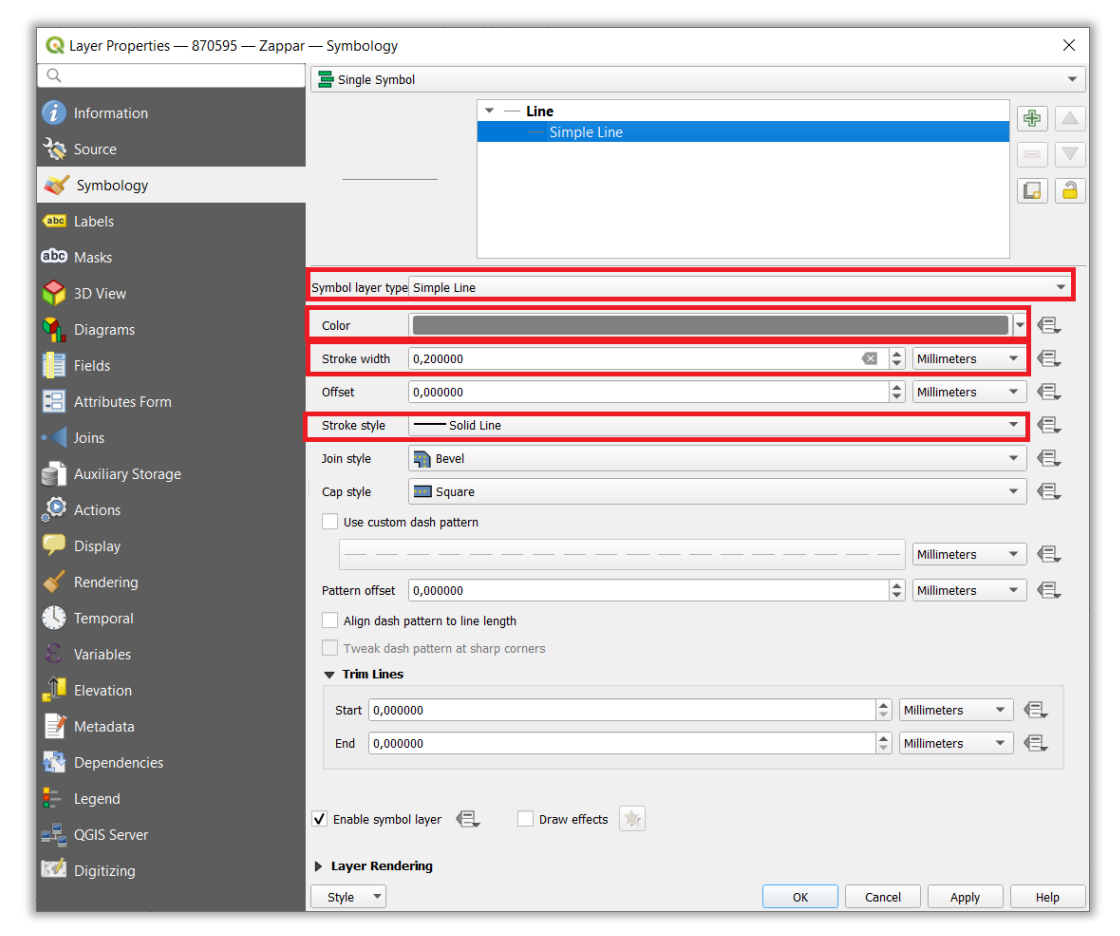

Výsledok:

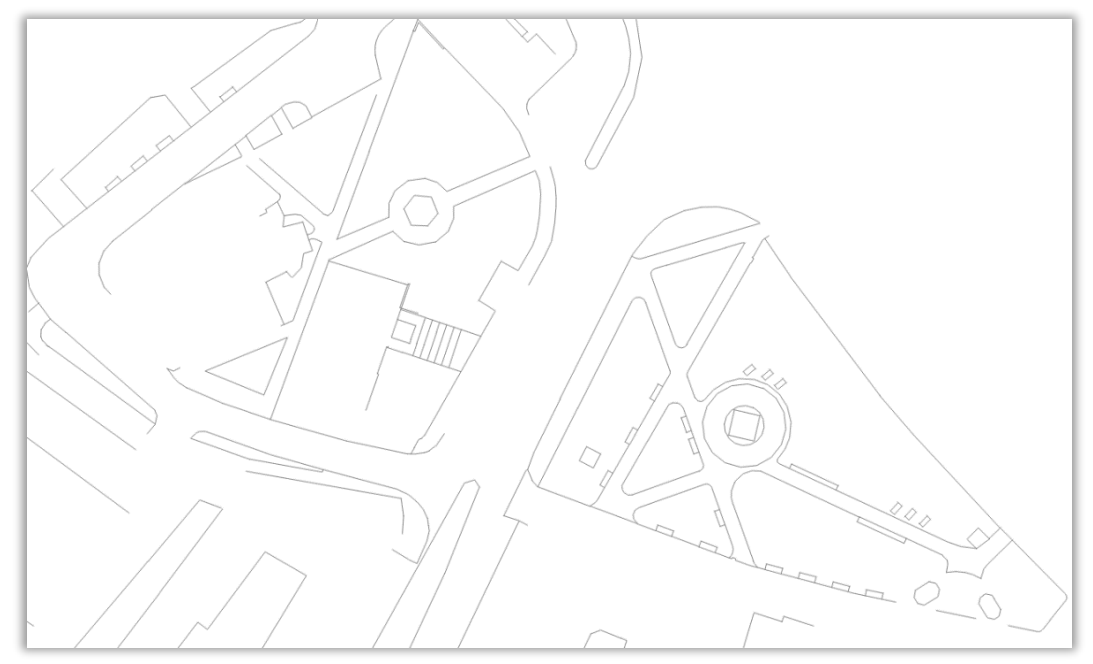

#### Bodová vrstva

Príklad nastavenia symboliky pre bodovú vrstvu vytvorenú z vrstvy parciel C z AKO podľa postupu z <u>2. kapitoly</u>:

#### a) Single Symbol

Možné upravovať typ symbolu vrstvy (*Symbol layer type*), veľkosť (*Size*), farbu výplne (*Fill Color*), farbu hranice symbolu (*Stroke color*), typ symbolu hranice symbolu (*Stroke style*), hrúbku hranice symbolu (*Stroke width*), natočenie symbolu (*Rotation*), posun symbolu od prislúchajúceho bodu (*Offset*), vzťažný bod umiestnenia symbolu (*Anchor point*).

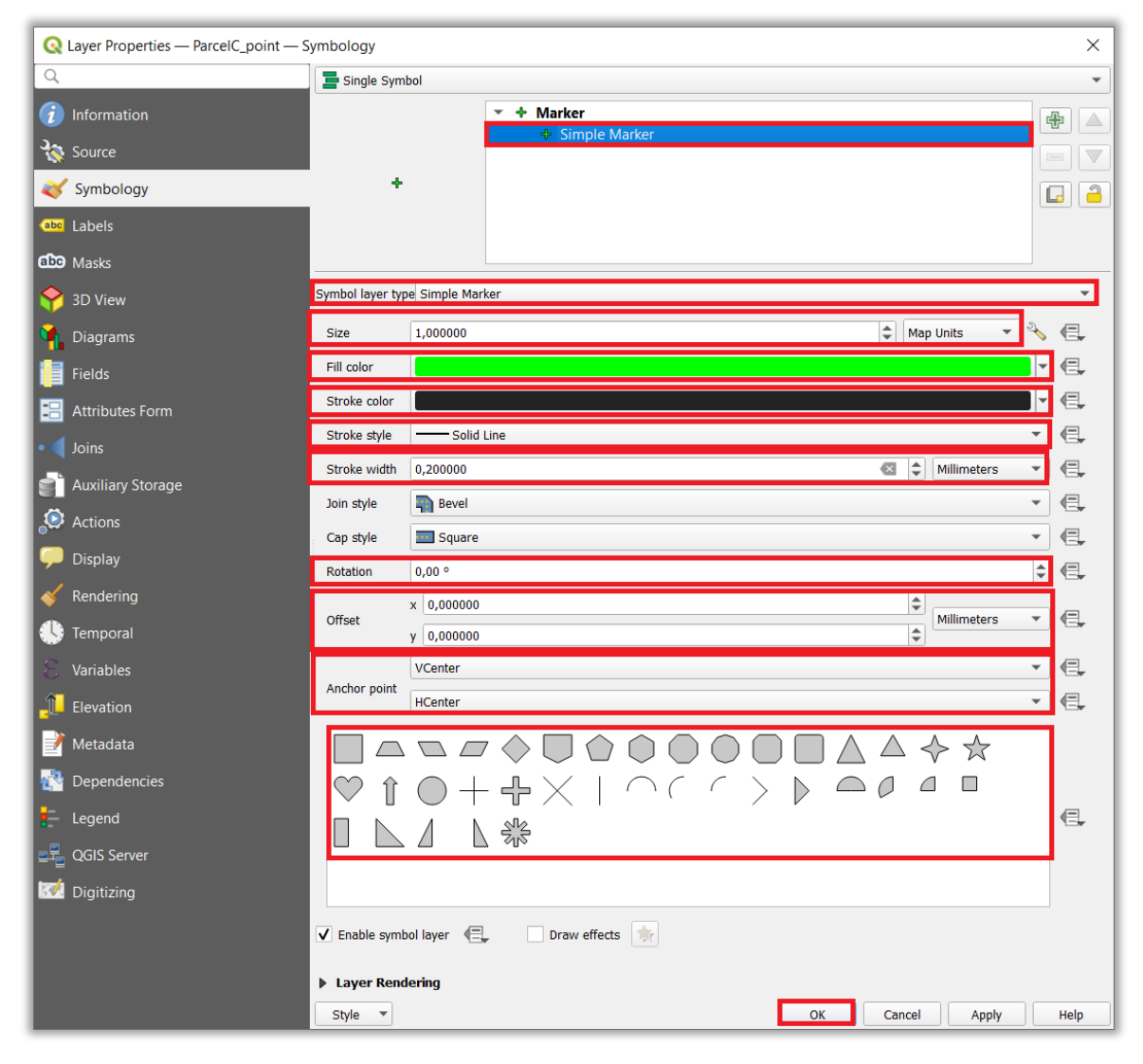

Taktiež je možné použiť aj vlastné alebo dostupné symboly z QGIS vo formáte SVG. SVG súbory so značkami druhu pozemku a spôsobu využívania pozemku z usmernenia <u>https://www.gku.sk/files/sk/slovensky/ugkk/kataster-nehnutelnosti/technicke-predpisy-ine-akty-</u> <u>riadenia/usm\_ugkk-sr\_13\_2013.pdf</u> je možné stiahnuť tu: <u>https://www.geoportal.sk/files/qgis/qgis\_export\_dxf.zip</u>

Po stiahnutí ich treba nakopírovať do priečinka (príklad pre QGIS verzia 3.28.3): C:\Program Files\QGIS 3.28.3\apps\qgis\svg\.

| Programové súbory > QGIS 3.28.3 > apps > qgis > svg > |                  |                   |         |  |  |
|-------------------------------------------------------|------------------|-------------------|---------|--|--|
| Názov                                                 | Dátum úpravy     | Тур               | Veľkosť |  |  |
| accommodation                                         | 8. 2. 2023 9:54  | Priečinok súborov |         |  |  |
| amenity                                               | 8. 2. 2023 9:54  | Priečinok súborov |         |  |  |
| arrows                                                | 8. 2. 2023 9:54  | Priečinok súborov |         |  |  |
| backgrounds                                           | 8. 2. 2023 9:54  | Priečinok súborov |         |  |  |
| components                                            | 8. 2. 2023 9:54  | Priečinok súborov |         |  |  |
| Crosses                                               | 8. 2. 2023 9:54  | Priečinok súborov |         |  |  |
| emergency                                             | 8. 2. 2023 9:54  | Priečinok súborov |         |  |  |
| 📜 entertainment                                       | 8. 2. 2023 9:54  | Priečinok súborov |         |  |  |
| 📙 food                                                | 8. 2. 2023 9:54  | Priečinok súborov |         |  |  |
| gpsicons                                              | 8. 2. 2023 9:54  | Priečinok súborov |         |  |  |
| 📜 health                                              | 8. 2. 2023 9:54  | Priečinok súborov |         |  |  |
| kataster_znacky_biele                                 | 3. 3. 2023 13:20 | Priečinok súborov |         |  |  |
| kataster_znacky_farebne                               | 3. 3. 2023 13:20 | Priečinok súborov |         |  |  |
| Iandmark                                              | 8. 2. 2023 9:54  | Priečinok súborov |         |  |  |
| Iogos                                                 | 8. 2. 2023 9:54  | Priečinok súborov |         |  |  |
| 📜 money                                               | 8. 2. 2023 9:54  | Priečinok súborov |         |  |  |
| 📙 religion                                            | 8. 2. 2023 9:54  | Priečinok súborov |         |  |  |
| services                                              | 8. 2. 2023 9:54  | Priečinok súborov |         |  |  |
| shopping                                              | 8. 2. 2023 9:54  | Priečinok súborov |         |  |  |
| sport                                                 | 8. 2. 2023 9:54  | Priečinok súborov |         |  |  |
| 📕 symbol                                              | 8. 2. 2023 9:54  | Priečinok súborov |         |  |  |
| 📜 tourist                                             | 8. 2. 2023 9:54  | Priečinok súborov |         |  |  |
| 📜 transport                                           | 8. 2. 2023 9:54  | Priečinok súborov |         |  |  |
| wind_roses                                            | 8. 2. 2023 9:54  | Priečinok súborov |         |  |  |

#### b) Rule-based

V paneli *Symbology* zvoliť možnosť *Rule-based*, kde je potom možné na základe hodnôt atribútov UtilisationCode a NatureOfLandUseCode nastaviť symboliku bodov podľa <u>usmernenia</u>. Postup:

• V okne *Symbology* dvakrát kliknúť na symbol bodu:

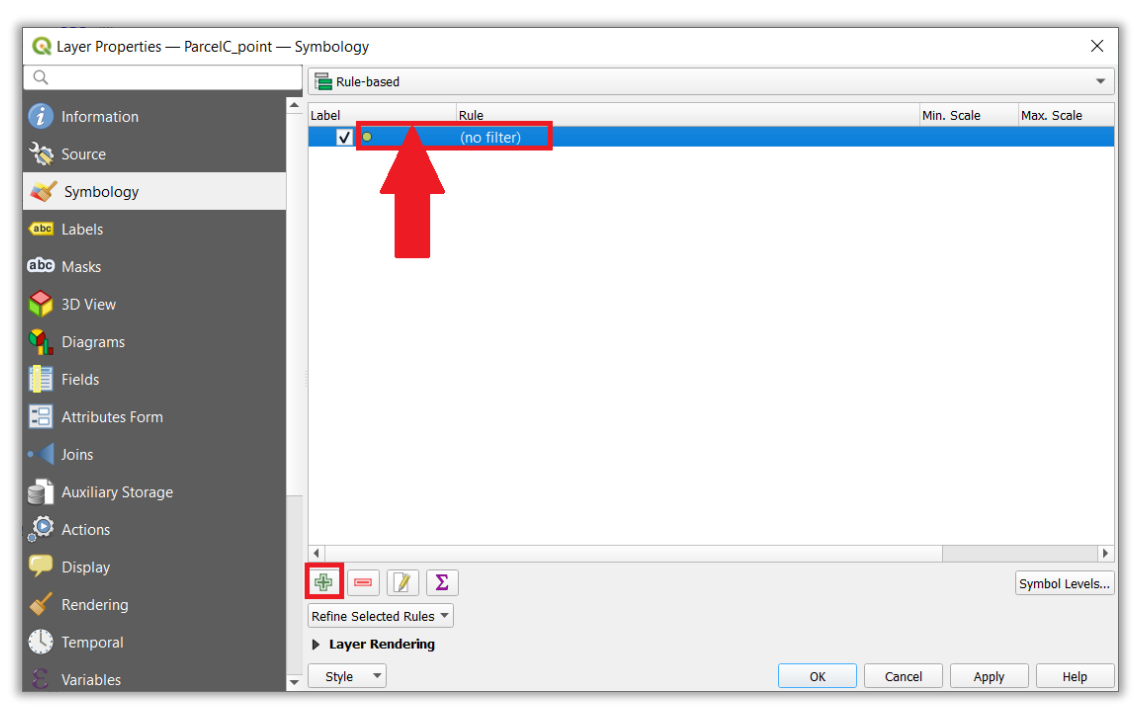

Otvorí sa okno *Edit Rule*, kde do políčka *Filter* zadať podmienku, podľa ktorej sa bude bodom priraďovať symbol:

| Q Expression String Builder |                                                                                                    | ×                                                                                                    |
|-----------------------------|----------------------------------------------------------------------------------------------------|----------------------------------------------------------------------------------------------------|
| Expression Function Editor  |                                                                                                    |                                                                                                    |
|                             | Q Search Show Values                                                                                                    | group field                                                                                                    |
| "UtilisationCode" = 1       | <ul> <li>Conditionals</li> <li>Conversions</li> <li>Date and Time</li> <li>Fields and Values</li> </ul>                                                                                                    | Double-click to add field name to expression<br>string.<br>Right-Click on field name to open context menu<br>sample value loading options. |
|                             | feature<br>geometry<br>id<br>NULL<br>123 fid<br>123 Id                                                                                                    | Notes<br>Loading field values from online sources isn't<br>supported before the layer is actually inserted,<br>ie. when building queries.  |
|                             | abc ParcelNumber<br>abc ParcelNumber<br>abc ParcelNumberLabel<br>123 DescriptiveAreaOfParcel                                                                                                    | Values Q Search All Unique 10 Samples                                                                                                    |
|                             | 123 NatureOfLandUseCode<br>123 UtilisationCode                                                                                                    |                                                                                                    |
| = + - / * ^    ( ) '\n'     | abc ProtectedPropertyCodes<br>123 SharedPropertyCode<br>123 LocalizationCode<br>123 OwnershipTypeCode                                                                                                    |                                                                                                    |
| Preview: 1                  | Image: Image: Image |                                                                                                    |
|                             |                                                                                                    | OK Cancel Help                                                                                                    |

 Potom v časti Symbol v políčku Symbol layer type vybrať SVG Marker.
 V časti SVG Browser vybrať SVG symbol prislúchajúci zadanej podmienke alebo v úplne spodnom políčku vybrať umiestnenie SVG súboru v počítači.
 Potom ešte nastaviť veľkosť symbolu v časti Size v políčkach Height (výška) a Width (šírka) a prípadne aj posun symbolu od prislúchajúceho bodu (Offset), vzťažný bod umiestnenia symbolu (Anchor point). V časti Scale range je ešte možné nastaviť, v rozmedzí akých mierok sa bude symbol v QGIS projekte zobrazovať. V políčku Label je možné zadať názov kategórie symbolu, ktorý sa bude zobrazovať v legende v paneli Layers:

| bel 1          |               |                  |             |                       |          |         |          |          |        |          |      |
|----------------|---------------|------------------|-------------|-----------------------|----------|---------|----------|----------|--------|----------|------|
| Filter Utili   | sationCod     | e" = 1           |             |                       |          |         |          |          |        | 3        | Test |
| ) Else Catch   | n-all for ot  | her featur       | es          |                       |          |         |          |          |        |          |      |
| Scription      |               |                  |             |                       |          |         |          |          |        |          |      |
| Minimum (ovel  | ucivo)        |                  |             |                       | Maximu   | m (incl | ucivo)   |          |        |          |      |
| I:10000        | 0             |                  | -           |                       |          | :1000   | usivej   |          |        | Ŧ        |      |
|                |               |                  |             |                       |          |         |          |          |        |          |      |
| Symbol         |               |                  |             |                       |          |         |          |          |        |          |      |
|                |               | -                | r Mark      | <b>ter</b><br>VG Mark | er       |         |          |          |        | đ        |      |
|                |               |                  |             | - C man               |          |         |          |          |        |          |      |
| 1              | r             |                  |             |                       |          |         |          |          |        |          | 1 2  |
|                |               |                  |             |                       |          |         |          |          |        |          |      |
|                |               |                  |             |                       |          |         |          |          |        |          |      |
| Symbol layer t | ype SVG N     | Marker           |             |                       |          |         |          |          |        |          | •    |
|                | Width         | 3.571430         |             |                       |          |         |          |          | ±      |          | <    |
| Size           | Height        | 5.00000          |             |                       |          |         |          |          | 4      |          |      |
|                | Unit          | Man Units        |             |                       |          |         |          |          | -<br>- | 2        |      |
| Fill color     |               | nup onto         |             |                       |          |         |          |          |        |          | æ    |
| Stroke color   |               |                  |             |                       |          |         |          |          |        |          |      |
| Stroke width   | No strol      | (0)              |             |                       |          |         |          | Millim   | atore  | -        |      |
| Detetion       |               | le               |             |                       |          |         | <b>V</b> | PHILITR  | sters  |          |      |
| Rotation       | 0,00 0        | 000              |             |                       |          |         |          |          |        | <b>_</b> | ¶⊒¥  |
| Offset         | x 0,000       | 000              |             |                       |          |         | •        | Millim   | eters  | •        | e,   |
|                | y 0,000       |                  |             |                       |          |         | Ŧ        |          |        | -        |      |
| Anchor point   | VCenter       |                  |             |                       |          |         |          |          |        |          |      |
| SVG bro        | wser          |                  |             |                       |          |         |          |          |        | v        | ¶⊟∳  |
| SVG Grou       | ps            |                  |             |                       | SVG Ima  | qes     |          |          |        |          |      |
|                | gpsic         | cons             |             | -                     | $\sim$   | ->      |          |          | 1      | T        |      |
|                | healt healt   | :h<br>ster znaci | ky biele    |                       | -        | ~       |          | ٨        | L      | Ð        |      |
|                | 🗋 katas       | ter_znac         | ky_farebn   | e                     | Q        | Q       | 11       | $\wedge$ | Q      | .V.      |      |
|                | landi<br>logo | mark<br>s        |             |                       | +        | θ       | d        | ⊯        | Α      | ۰        |      |
|                | mon           | ey               |             |                       | r        |         |          |          |        |          |      |
|                | servi         | ces              |             |                       |          |         | ¥        |          |        |          |      |
|                | 🗋 shop        | ping             |             | -                     | C 47     | 9       | Císlo    | značl    | (Y     | -        | ×    |
| Dynamic        | sVG pai       | rameters         |             |                       |          |         |          |          |        |          |      |
| C:/PROGRA      | ~1/QGIS3      | 2~3.3/app        | s/qgis/svg/ | kataster_;            | znacky_f | arebne  | /479.sv  | ′g       | ×      | 💌        | e,   |
|                |               |                  |             |                       |          |         |          |          |        |          |      |
| ✔ Enable syn   | nbol layer    | ¢,               | Dra         | w effects             | 1        |         |          |          |        |          |      |

### Výsledné nastavenie symbolov:

| Q Layer Properties — ParcelC_point — S | Symbology               |                                                      |            |            | ×             |
|----------------------------------------|-------------------------|------------------------------------------------------|------------|------------|---------------|
| Q                                      | 🔚 Rule-based            |                                                      |            |            | -             |
| (i) Information                        | Label                   | Rule                                                 | Min. Scale | Max. Scale | Count         |
| Ja Courro                              | ✓ iné                   | ELSE                                                 |            |            |               |
| Source                                 |                         | "UtilisationCode" = 1                                |            |            |               |
| 🐳 Symbology                            | V 2                     | UtilisationCode = 2                                  |            |            |               |
|                                        | <b>V</b> 3 3            | "UtilisationCode" = 4                                |            |            |               |
| Labels                                 | ✓ Q 5                   | "UtilisationCode" = 5                                |            |            |               |
| abo Masks                              | <b>√ 2</b> 6            | "UtilisationCode" = 6                                |            |            |               |
|                                        | <b>√</b>    7           | "UtilisationCode" = 7                                |            |            |               |
| Y 3D View                              | ✓ • 8                   | "UtilisationCode" = 8                                |            |            |               |
| Magrams                                | ✓ a 10                  | "UtilisationCode" = 10                               |            |            |               |
| · · · ·                                | ✓ - 11                  | "UtilisationCode" = 11                               |            |            |               |
| Fields                                 | V 12                    | "UtilisationCode" = 13                               |            |            |               |
| 🔚 Attributes Form                      | <b>v</b> - 14           | "UtilisationCode" = 14                               |            |            |               |
|                                        | ✓ • 15                  | "UtilisationCode" = 15                               |            |            |               |
| Joins                                  | <b>√</b> • 16           | "UtilisationCode" = 16                               |            |            |               |
| Auxiliary Storage                      | <b>√</b> • 17           | "UtilisationCode" = 17                               |            |            |               |
|                                        | ✓ d 18                  | "UtilisationCode" = 18                               |            |            |               |
| Actions                                | ✓ d 19                  | "UtilisationCode" = 19                               |            |            |               |
| 💭 Display                              | ✓ # 20                  | "UtilisationCode" = 20<br>"UtilisationCode" = 21     |            |            |               |
|                                        | v # 21<br>√ # 22        | "UtilisationCode" = 22                               |            |            |               |
| 🞸 Rendering                            | ✓ # 23                  | "UtilisationCode" = 23                               |            |            |               |
|                                        | <b>√</b> # 24           | "UtilisationCode" = 24                               |            |            |               |
|                                        | <b>√</b> # 25           | "UtilisationCode" = 25                               |            |            |               |
| 🗧 Variables                            | <b>√</b> • 26           | "UtilisationCode" = 26                               |            |            |               |
|                                        | ✓ A 27                  | "UtilisationCode" = 27                               |            |            |               |
|                                        | ✓ • 28                  | "UtilisationCode" = 28                               |            |            |               |
| . 📝 Metadata                           | ✓ × 29                  | "UtilisationCode" = 29                               |            |            |               |
|                                        | ✓ A 30                  | "UtilisationCode" = 31                               |            |            |               |
|                                        | ✓ + 32                  | "UtilisationCode" = 32                               |            |            |               |
| E Legend                               | ✓ ~ 33                  | "UtilisationCode" = 33                               |            |            |               |
|                                        | ✓ A 34                  | "UtilisationCode" = 34                               |            |            |               |
|                                        | ✓ ↔ 35                  | "UtilisationCode" = 35                               |            |            |               |
| Migitizing                             | ✓ <sup>∩</sup> 36-2     | "UtilisationCode" =36 AND "NatureOfLandUseCode" =2   |            |            |               |
|                                        | ✓ 30-3                  | "UtilisationCode" = 36 AND "NatureOfLandUseCode" = 3 |            |            |               |
|                                        | ✓ <u>36-5</u>           | "UtilisationCode" = 36 AND "NatureOfLandUseCode" = 5 |            |            |               |
|                                        | ✓ Q 36-6                | "UtilisationCode" =36 AND "NatureOfLandUseCode" =6   |            |            |               |
|                                        | ✓    36-7               | "UtilisationCode" =36 AND "NatureOfLandUseCode" =7   |            |            |               |
|                                        | ✓ 1 36-10               | "UtilisationCode" =36 AND "NatureOfLandUseCode" =10  |            |            |               |
|                                        | ✓ ↔ 37                  | "UtilisationCode" = 37                               |            |            |               |
|                                        | ✓ A 38                  | "UtilisationCode" = 38                               |            |            |               |
|                                        | V 99-2                  | "UtilisationCode" =99 AND "NatureOfLandUseCode" =2   |            |            |               |
|                                        | ▼ 59-3<br>▼ \$ 99-4     | "UtilisationCode" =99 AND "NatureOfLandUseCode" =4   |            |            |               |
|                                        | ✓ ⊙ 99-5                | "UtilisationCode" =99 AND "NatureOfLandUseCode" =5   |            |            |               |
|                                        | <b>√</b> ହ 99-6         | "UtilisationCode" =99 AND "NatureOfLandUseCode" =6   |            |            |               |
|                                        | ✔    99-7               | "UtilisationCode" =99 AND "NatureOfLandUseCode" =7   |            |            |               |
|                                        | ✓ Å 99-10               | "UtilisationCode" =99 AND "NatureOfLandUseCode" =10  |            |            |               |
|                                        |                         |                                                      |            |            | •             |
|                                        | 🕂 🖃 🖉 Σ                 |                                                      |            |            | Symbol Levels |
|                                        | Refine Selected Rules 🔻 |                                                      |            |            |               |
|                                        | Layer Rendering         |                                                      |            |            |               |
|                                        | Style                   |                                                      | OK Cance   | al Annhy   | Help          |
|                                        | Style *                 |                                                      |            | Арріу      | нер           |

Vstupná bodová vrstva vytvorená z polygónov parciel C z AKO:

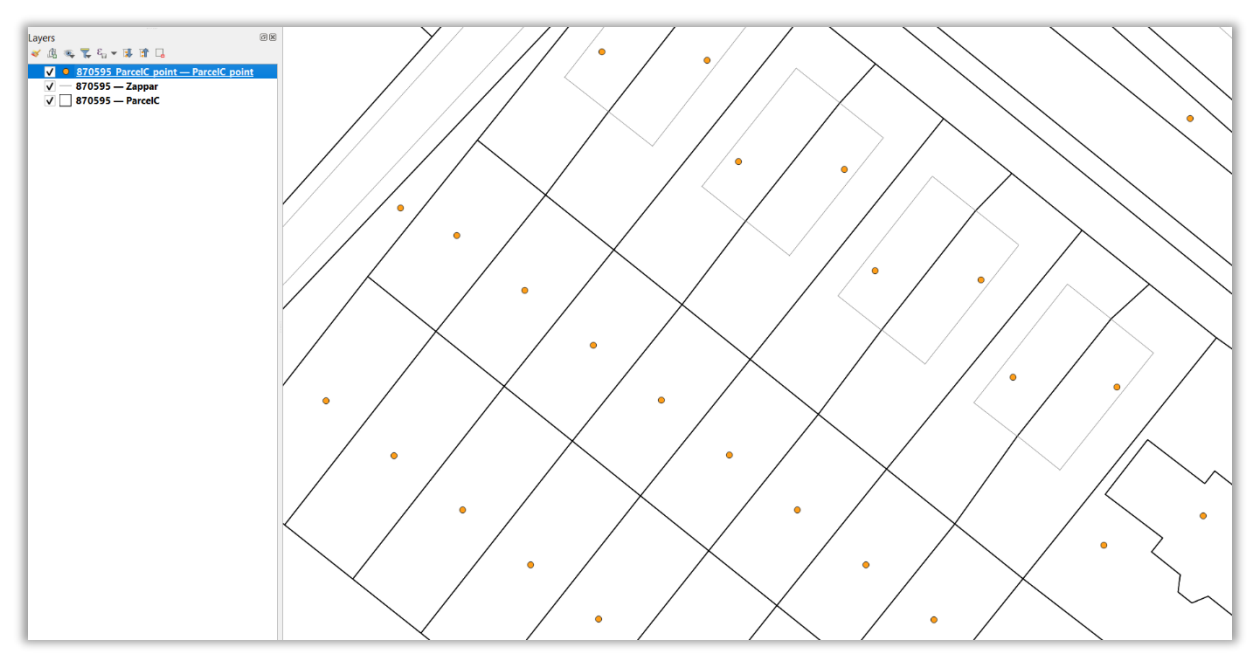

Výsledok po nastaven symboliky bodov so značkami:

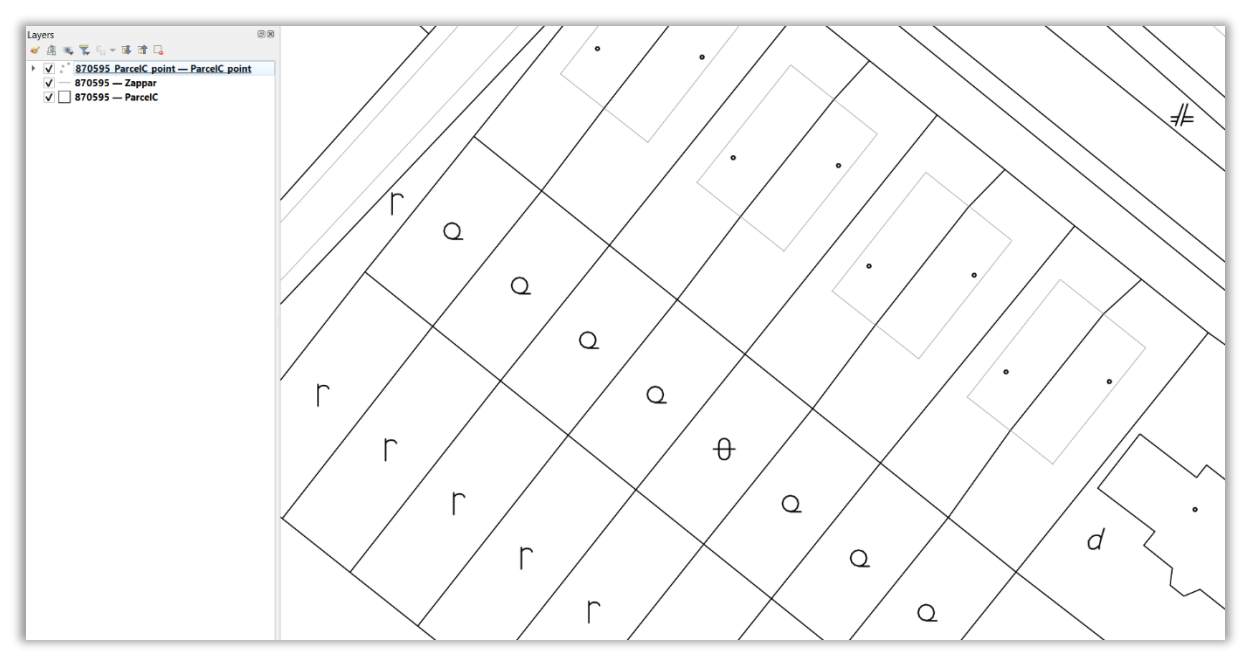

Vytvorený súbor QGIS QML Style File s nastavenou symbolikou bodov podľa druhu pozemku a spôsobu využívania pozemku z tohto návodu je možné stiahnuť tu:

https://www.geoportal.sk/files/qgis/qgis\_export\_dxf.zip.

Postup ako použiť tento QML súbor s vytvorenou symbolikou je popísaný v 5. kapitole.

### 4. Nastavenie popisov

Vrstve v projekte je možné nastaviť popisy podľa zvoleného atribútu z atribútovej tabuľky vo vlastnostiach vrstvy *Properties*  $\rightarrow$  *Labels*, kde v hornom políčku vybrať možnosť *Single Labels*. Druhá možnosť *Ruled-based Labeling* sa používa napr. v prípade, ak sa popisy vrstvy v QGIS projekte majú meniť (veľkosť, poloha písma) podľa mierky.

Ako prvé je treba v políčku *Value* vybrať atribút, ktorého hodnoty sa budú zobrazovať ako popisy vrstvy. V prípade parciel C a E z AKO je to atribút ParcelNumber.

Následne je možné nastaviť:

- V časti *Text*:
  - Font font písma.
  - Style štýl písma.
  - *Size* veľkosť písma a jednotky, v akých sa bude zobrazovať vzhľadom na mierku v mapovom okne (*Milimeters, Points, Pixels, Meters at Scale, Map Units, Inches*).
  - o Color farba písma.

| Q Layer Properties — Vrbove-ParcelyC | _body — Labels         |                       | ×                    |
|--------------------------------------|------------------------|-----------------------|----------------------|
| Q                                    | 🐼 Single Labels        |                       | - 💊                  |
| 🥡 Information                        | Value abc ParcelNumber |                       | 3 -                  |
| 💸 Source                             | ▼ Text Sample          |                       |                      |
|                                      | Lorem Ipsum            |                       |                      |
| (abc) Labels                         |                        |                       | •                    |
| abc Masks                            | Lorem Ipsum            |                       | ♦ 1:500 ▼ 🔊 🗸        |
| 🔶 3D View                            | abc Text               | Text                  |                      |
| Diagrams                             | Buffer                 | Font Calibri Light    | ▼ €,                 |
| Fields                               | abc Mask               | Style Regular         |                      |
| Attributes Form                      | Background Shadow      |                       |                      |
|                                      | abe Callouts           | Size 1,8000           |                      |
|                                      | Placement              | Map Units             |                      |
| Auxiliary Storage                    | J Hondoning            | Color                 |                      |
| Actions                              |                        | Allow HTML formatting |                      |
| 🗭 Display                            |                        |                       |                      |
| 🞸 Rendering                          |                        |                       |                      |
| 🕓 Temporal                           |                        | Default               |                      |
| 🗧 Variables                          |                        |                       |                      |
| Elevation                            |                        | Aa                    |                      |
| 📝 Metadata                           |                        |                       |                      |
| 🐴 Dependencies                       |                        | Default               | •                    |
| 듣 Legend                             |                        |                       | Save Settings        |
| 르륵 QGIS Server                       | ▼ Style ▼              |                       | OK Cancel Apply Help |

- V časti Placement:
  - *Mode* nastavenie polohy popisov vzhľadom na zodpovedajúci objekt.
     Polygónová vrstva:

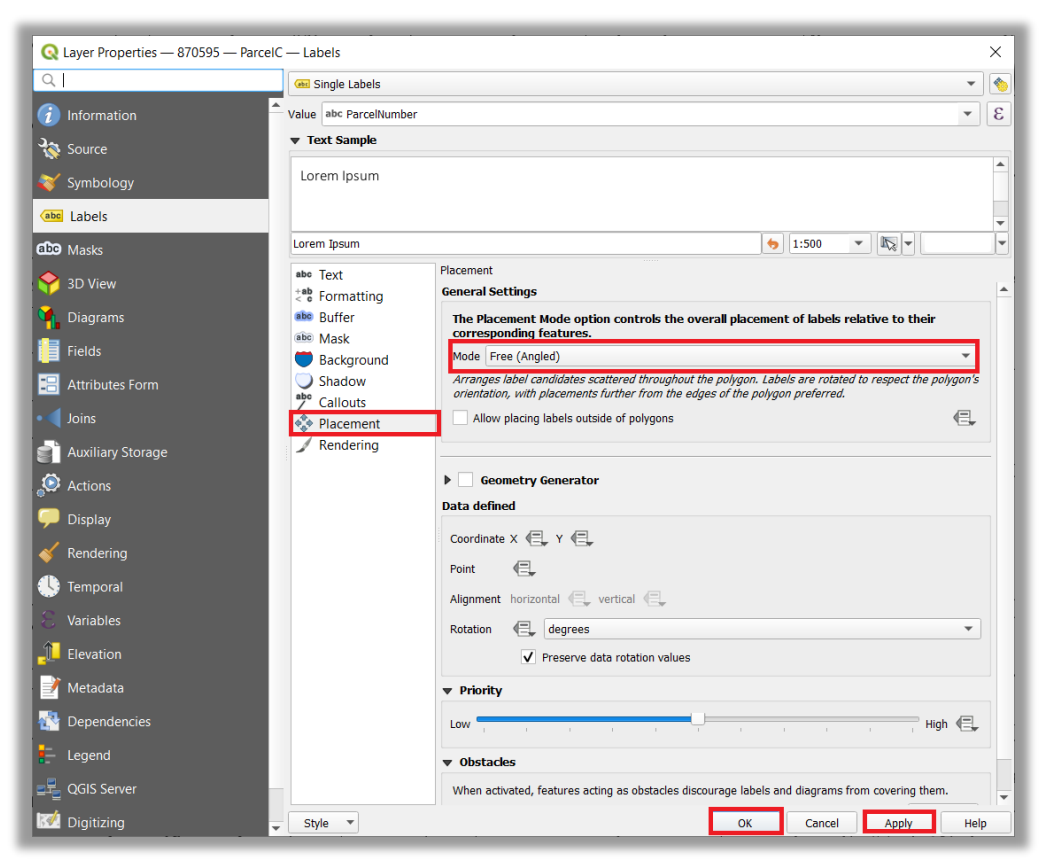

Horizontal – popisy budú umiestnené horizontálne:

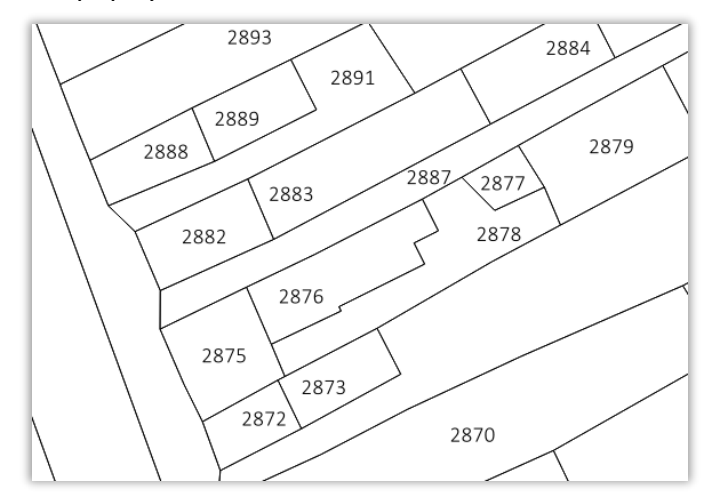

FreeAngled) – popisy sa natočia a prispôsobia tvaru polygónu:

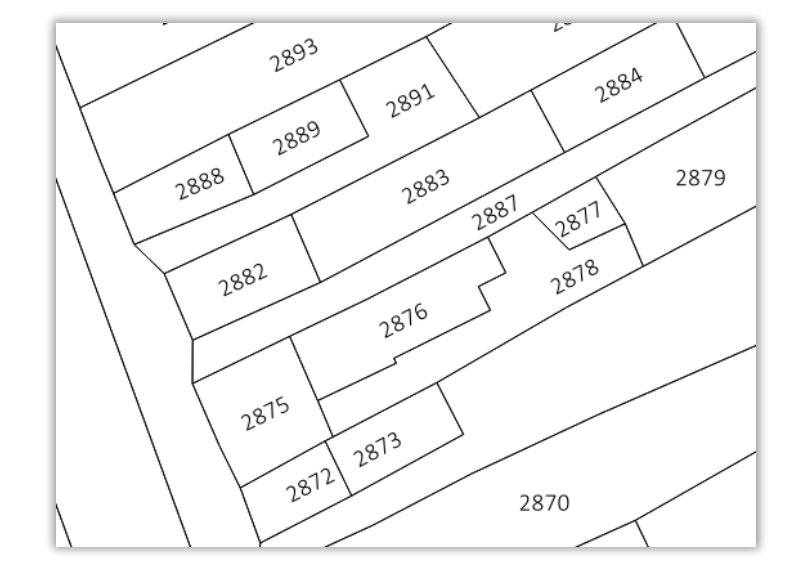

#### Bodová vrstva:

| 🔇 Layer Properties — 870595_F | ParcelC_point — Labels |                                                                                                    |
|-------------------------------|------------------------|----------------------------------------------------------------------------------------------------|
| Q                             | Gene Single Labels     | <b>▼</b>                                                                                              |
| information                   | Value abc ParcelNumbe  | ir.                                                                                                   |
| 🗞 Source                      | ▼ Text Sample          |                                                                                                    |
| -<br>Svmbology                | Lorem Ipsum            |                                                                                                    |
| abe Labels                    |                        |                                                                                                    |
|                               | Lorem Insum            |                                                                                                    |
| Do Masks                      | abe Toxt               | Placement                                                                                             |
| net SD View                   | table Text             | General Settings                                                                                      |
| Diagrams                      | abo Buffer             | The Placement Mode option controls the overall placement of labels relative to their                  |
| Fields                        | Background             | Mode Around Point                                                                                     |
| Attributes Form               | Shadow                 | Arranges label candidates in a clockwise circle around the feature, preferring placements to the top- |
| •<br>• • • • •                | Callouts               | right of the feature.                                                                                 |
| Joins                         | Placement              |                                                                                                    |
| Auxiliary Storage             | / Kendering            | Map Units 🔹 🔧 🤤                                                                                       |
| Actions                       |                        | Quadrant 📲                                                                                            |
| Display                       |                        |                                                                                                    |
| Rendering                     |                        |                                                                                                    |
| Tomporal                      |                        | Geometry Generator                                                                                    |
| Temporal                      |                        | Data defined                                                                                          |
| Variables                     |                        | Coordinate X ( Y )                                                                                    |
| Elevation                     |                        | Point (E,                                                                                             |
| Metadata                      |                        | Alignment horizontal ( vertical )                                                                     |
| Dependencies                  |                        | Rotation (E) degrees                                                                                  |
| Legend                        |                        | ✓ Preserve data rotation values                                                                       |
|                               | _ Style -              | OK Cancel Apply Helt                                                                                  |

- Cartographic popisy sa umiestňujú podľa pravidla ideálneho kartografického umiestnenia vo zvolenej vzdialenosti (*Distance*).
- Around point popisy sa umiestňujú v kruhu okolo objektu vo zvolenej vzdialenosti (*Distance*).
- Offset from point popisy sú umiestnené vo zvolenom kvadrante (Quadrant) a vzdialenosti (Offet X,Y) od bodu.

```
Ukážka:
```

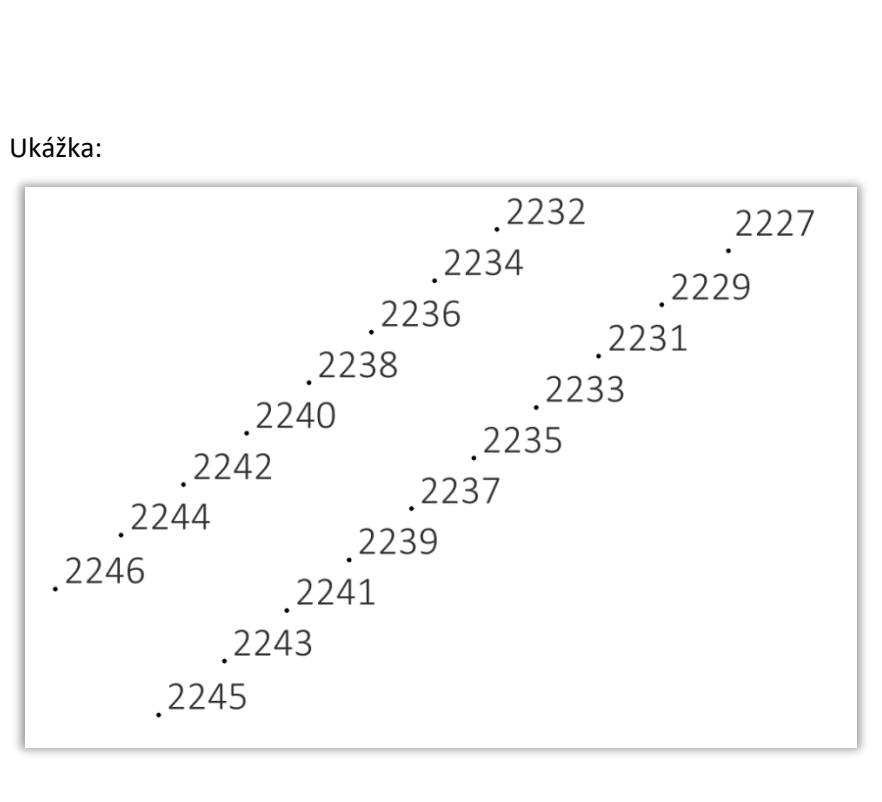

### 5. Uloženie a načítanie symboliky a popisov

#### Uloženie vytvorenej symboliky a popisov vrstvy

Nastavenú symboliku a popisy vrstvy je možné vyexportovať do súboru QGIS QML Style File. Vytvorenú symboliku a popisy je tak potom možné použiť aj pri ďalších vrstvách a v iných projektoch. Príklad polygónová vrstva parciel C z AKO s nastavenou symbolikou a popismi:

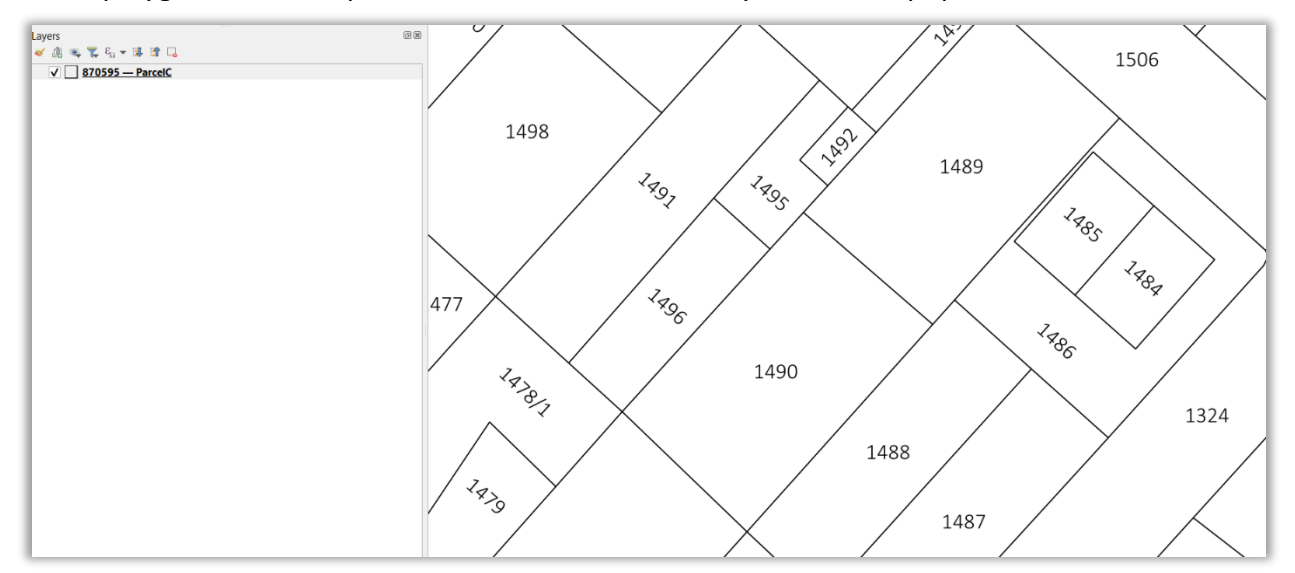

Nastavenú symboliku je možné vyexportovať do QML súboru po kliknutí pravým tlačidlom myši na vrstvu v paneli *Layers* a zvolení nástroja *Export*  $\rightarrow$  *Save As Layer Definition File*:

| Layers        |                                  |   | 6                        |                |
|---------------|----------------------------------|---|--------------------------|----------------|
|               |                                  |   |                          |                |
| ✓ 870595 — P= | Zoom to Laver(s)                 |   |                          |                |
| L L           | Zoom to Selection                |   |                          |                |
| C C           | Show in Overview                 |   |                          |                |
| 6             | Show Feature Count               |   |                          |                |
|               | Show Labels                      |   |                          |                |
|               | Copy Laver                       |   |                          |                |
|               | Rename Laver                     |   |                          |                |
| aby           | Convert Labels                   |   |                          |                |
| 6             | Duplicate Layer                  |   |                          |                |
|               | Remove Layer                     |   |                          |                |
|               | Open Attribute Table             |   |                          |                |
| /             | Toggle Editing                   |   |                          |                |
|               | Filter                           |   |                          |                |
|               | –<br>C <u>h</u> ange Data Source |   |                          |                |
| -             | Set Layer Scale Visibility       |   |                          |                |
|               | Layer CRS                        |   |                          |                |
|               | E <u>x</u> port                  | • | Save Features A          | 5              |
|               | Styles                           | • | Save <u>S</u> elected Fe | eatures As     |
|               | Add Layer Notes                  |   | Save as Layer <u>D</u> e | efinition File |
|               | Properties                       |   | Save as <u>Q</u> GIS La  | yer Style File |

alebo vo vlastnostiach *Properties* danej vrstvy v paneli *Symbology* kliknúť v dolnej časti okna na tlačidlo *Style* a vybrať možnosť *Save Style*.

| Q Layer Properties — 870595 — Parcel | C — Symbology                          |                 | ×    |
|--------------------------------------|----------------------------------------|-----------------|------|
| Q                                    | 🚍 Single Symbol                        |                 | *    |
| <ol> <li>Information</li> </ol>      | ▼ □ Fill                               |                 | -    |
| 🍇 Source                             | — Simple Line                          |                 |      |
| X Symbology                          |                                        |                 |      |
| abo Labels                           |                                        |                 |      |
| D Masks                              |                                        |                 |      |
| প 3D View                            | Symbol layer type Outline: Simple Line |                 | •    |
| Diagrams                             | Color                                  |                 | ▶ €. |
| Fields                               | Stroke width 0,300000                  | Millimeters     | - 4  |
| Attributes Form                      | Offset 0,000000                        | 2 Millimeters   | - 4  |
|                                      | Stroke style Solid Line                |                 | • 🖶  |
| Auvilian/Storage                     | Join style 🖏 Bevel                     |                 | • 🖶  |
|                                      | Cap style 🔤 Square                     |                 | • 🖷  |
| Actions                              | Use custom dash pattern                |                 |      |
| - Display                            |                                        | Millimeters     | • 🕄  |
| Rendering                            | Pattern offset 0,000000                | Millimeters     | • 🖶  |
| 🕓 Temporal                           | Align dash pattern to line length      |                 |      |
| 🗧 Variables                          | Tweak dash pattern at sharp corners    |                 |      |
| Elevation                            |                                        |                 |      |
| 📝 Metadata                           | Start 0,00000                          | Milimeters      |      |
| 🔁 Dependencies                       | End 0,00000                            | - Millimeters • |      |
| 📒 Legend                             | Draw line only inside polygon          |                 |      |
| 📲 QGIS Server                        | Rings O All Rings                      |                 | *    |
| M Digitizing                         |                                        |                 |      |
|                                      |                                        |                 |      |
|                                      | Load Style                             |                 |      |
|                                      | Save Style                             |                 |      |
|                                      | Save as Default                        |                 |      |
|                                      | Restore Default                        |                 |      |
|                                      | Rename Current                         |                 |      |
|                                      | default                                |                 |      |
|                                      | Style 🔻                                | OK Cancel Apply | Help |

Následne sa otvorí okno *Save Layer Style*, kde v políčku *Save style* vybrať možnosť *As QGIS QML Style File*, v políčku *File* zadať názov a umiestnenie výstupného súboru, v časti *Categories* je možné zvoliť, ktoré nastavenia sa uložia do výstupného QML súboru. Pre uloženie nastavení len symboliky označiť *Symbology*:

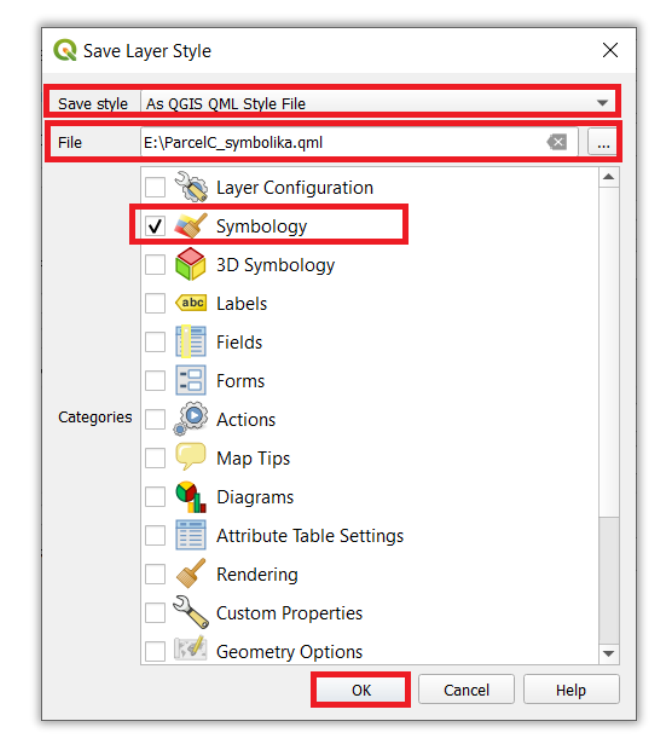

Pre uloženie nastavení popisov zase označiť Labels.

Pre uloženie nastavení symboliky aj popisov súčasne označiť Symbology a Labels:

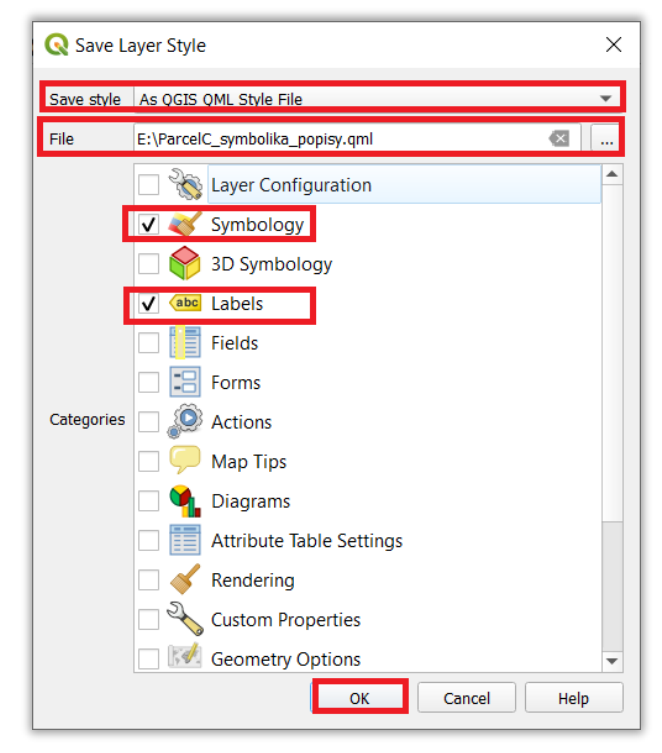

#### Načítanie vytvorenej symboliky a popisov vrstve

Symboliku a popisy uložené v súbore QGIS QML Style File je možné použiť pre vrstvu v projekte tak, že vo vlastnostiach *Properties* danej vrstvy v paneli *Symbology* v dolnej časti okna kliknúť na tlačidlo *Style* a vybrať možnosť *Load Style*:

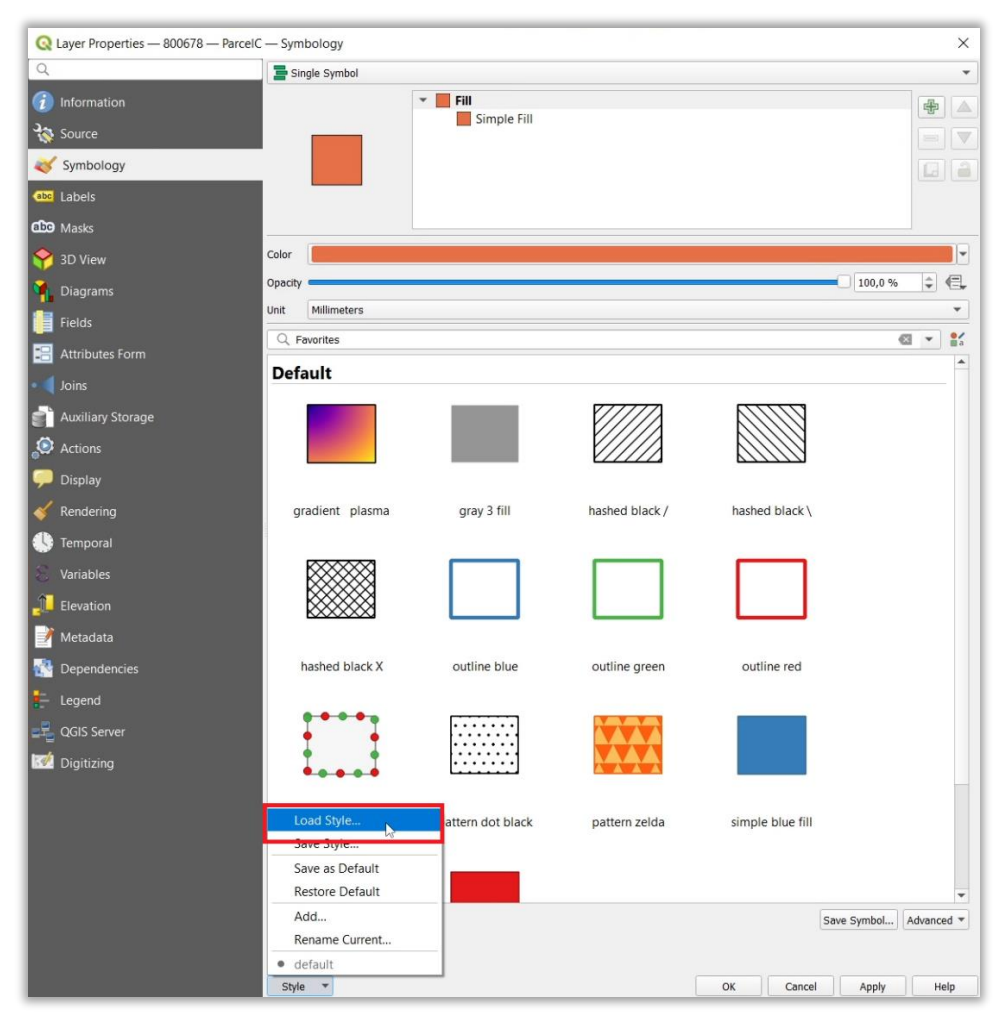

Následne sa otvorí okno *Database Styles Manager*, kde v políčku *Load style* vybrať možnosť *From File*, v políčku *File* vybrať súbor QGIS QML Style File a v časti *Categories* označiť nastavenia (pre symboliku *Symbology*, pre popisy *Labels*), ktoré sa načítajú z QML súboru a nakoniec kliknúť na tlačidlo *Load Style*:

| Q Datab    | ase Styles Manager                      | × |
|------------|-----------------------------------------|---|
| Load style | From File                               | • |
| File       | E:\ParcelC_symbolika_popisy.qml 🛛 🐼     |   |
|            | 🗌 📸 Layer Configuration                 |   |
|            | ✔ 😻 Symbology                           |   |
|            | 🗌 🕎 3D Symbology                        |   |
|            | ✓ <abc labels<="" td=""><td></td></abc> |   |
|            | Fields                                  |   |
|            | Forms                                   |   |
| Categories | Actions                                 |   |
|            | 🖂 🤛 Map Tips                            |   |
|            | 🗌 💁 Diagrams                            |   |
|            | Attribute Table Settings                |   |
|            | Rendering                               |   |
|            | Custom Properties                       |   |
|            | Geometry Options                        | - |
|            | Load Style Cancel Help                  |   |

Vrstva parciel C z AKO po pridaní do projektu:

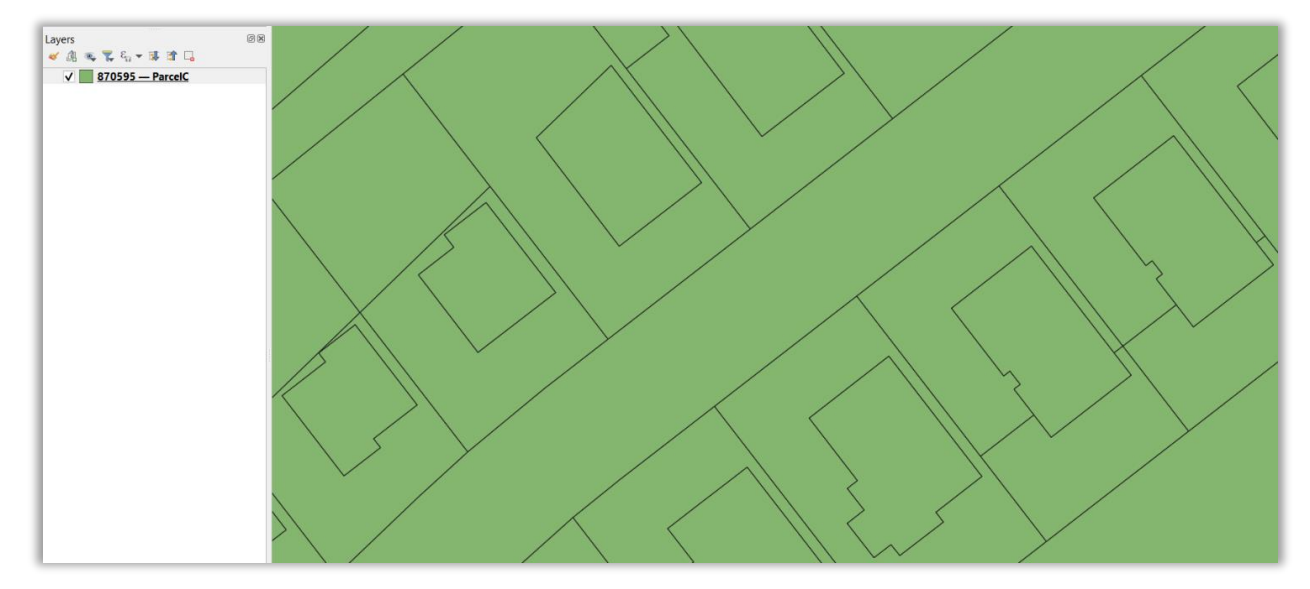

Vrstva po automatickom nastavení symboliky a popisov z vybraného QGIS QML Style File súboru (ParcelC\_symbolika\_popisy.qml):

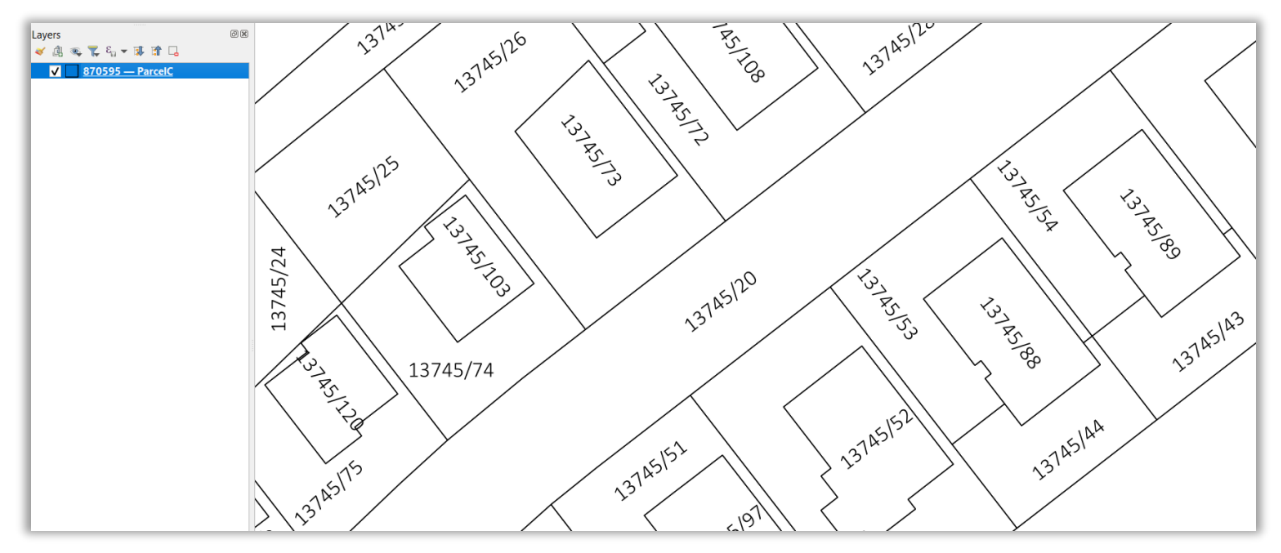

QML súbory z návodu s nastavenou symbolikou a popismi pre vrstvy z AKO na stiahnutie Vytvorené QGIS QML Style File súbory s nastavenou symbolikou a popismi z postupov uvedených v tomto návode pre vrstvy katastra zo súboru GeoPackage stiahnutého z aplikácie AKO je možné stiahnuť tu: <u>https://www.geoportal.sk/files/qgis/qgis\_export\_dxf.zip</u>

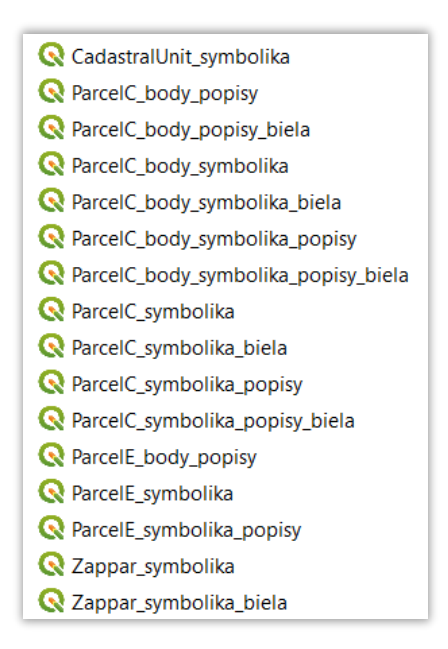

Pre nastavenie symboliky bodov vytvorených z vrstvy ParcelC treba nakopírovať SVG súbory so značkami druhu pozemku a spôsobu využívania pozemku z <u>usmernenia</u> do priečinka (príklad pre QGIS verzia 3.28.3): C:\Program Files\QGIS 3.28.3\apps\qgis\svg\.

#### Popis QML súborov a ukážka nastavenej symboliky a popisov:

- CadastralUnit\_symbolika.qml
  - o nastavená symbolika pre vrstvu CadastraUnit

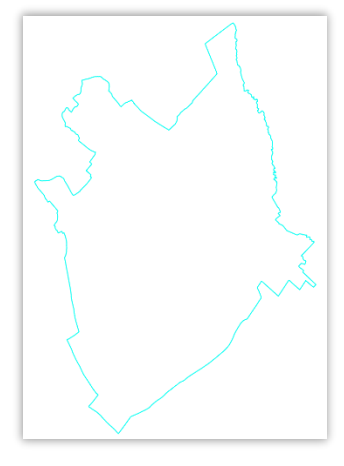

- ParcelC\_body\_popisy.qml
  - o nastavené popisy pre body vytvorené z vrstvy ParcelC

| 2339/2 |        |        |        |
|--------|--------|--------|--------|
| 2337/2 |        |        | 2322/1 |
| 2336/2 |        |        |        |
|        | 2334/2 | 2322/2 |        |
|        | 2323   | 3/2    |        |
| 2334/1 |        |        |        |
|        |        |        | 2321/2 |

- ParcelC\_body\_popisy\_biela.qml
  - o nastavené popisy pre body vytvorené z vrstvy ParcelC v bielej farbe

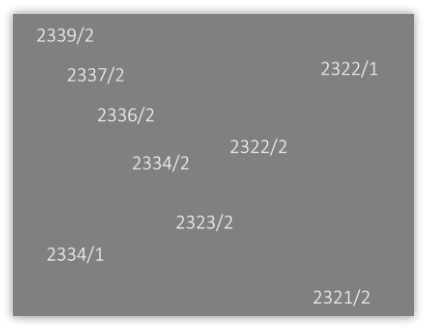

- ParcelC\_body\_symbolika.qml
  - o nastavená symbolika pre body vytvorené z vrstvy ParcelC

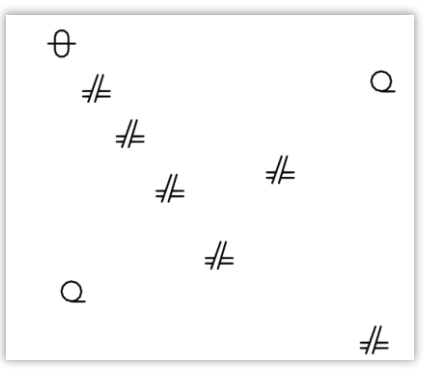

- ParcelC\_body\_symbolika\_biela.qml
  - nastavená symbolika pre body vytvorené z vrstvy ParcelC v bielej farbe

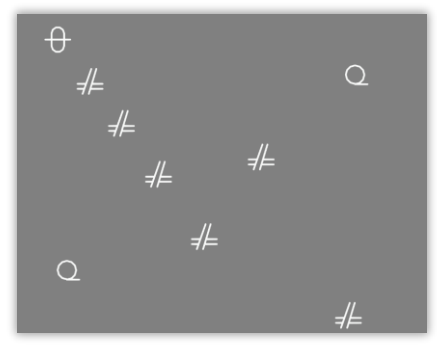

- ParcelC\_body\_symbolika\_popisy.qml
  - o nastavená symbolika a popisy pre body vytvorené z vrstvy ParcelC

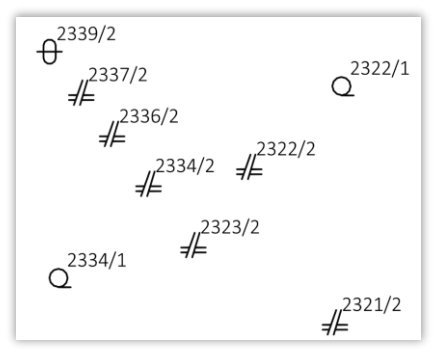

- ParcelC\_body\_symbolika\_popisy\_biela.qml
  - o nastavená symbolika a popisy pre body vytvorené z vrstvy ParcelC v bielej farbe

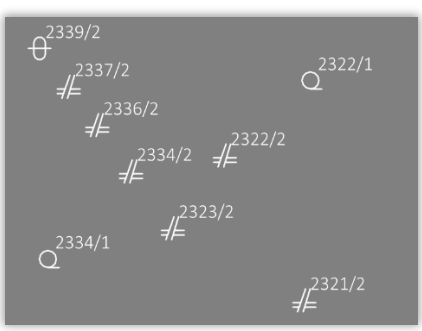

- ParcelC\_symbolika.qml
  - o nastavená symbolika pre vrstvu ParcelC

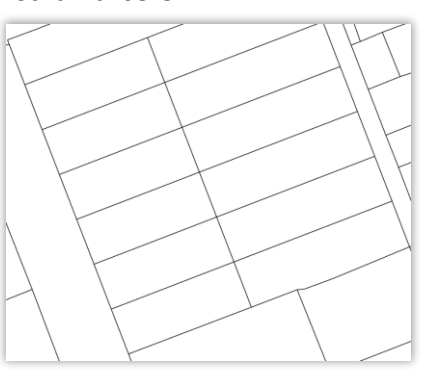

- ParcelC\_symbolika\_biela.qml
  - o nastavená symbolika pre vrstvu ParcelC v bielej farbe

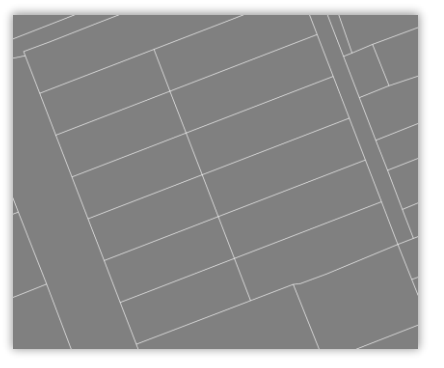

- ParcelC\_symbolika\_popisy.qml
  - o nastavená symbolika a popisy pre vrstvu ParcelC

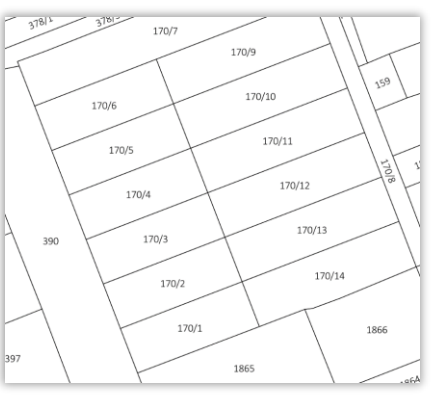

- ParcelC\_symbolika\_popisy\_biela.qml
  - o nastavená symbolika a popisy pre vrstvu ParcelC v bielej farbe

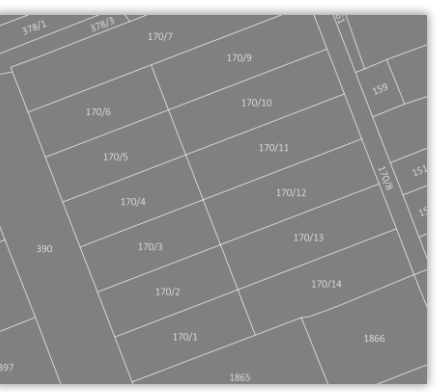

- ParcelE\_body\_popisy.qml
  - o nastavené popisy pre body vytvorené z vrstvy ParcelE

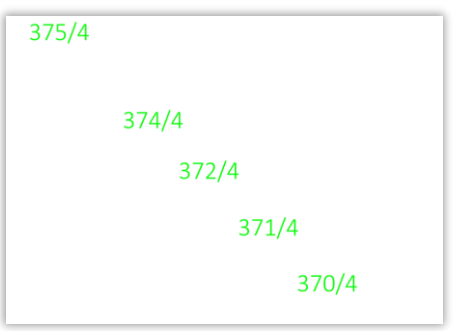

- ParcelE\_symbolika.qml
  - o nastavená symbolika pre vrstvu ParcelE

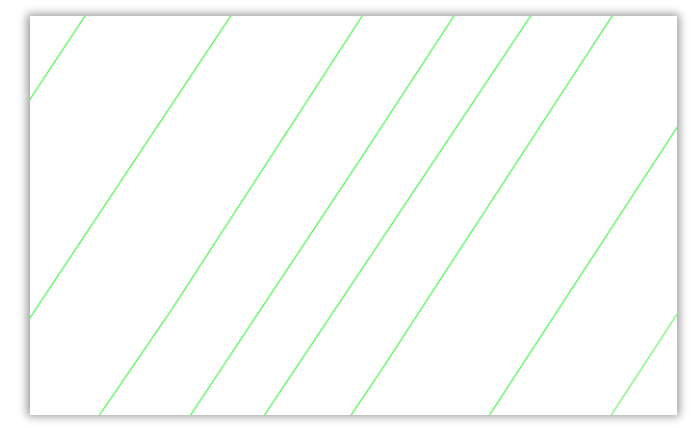

- ParcelE\_symbolika\_popisy.qml
  - o nastavená symbolika a popisy pre vrstvu ParcelE

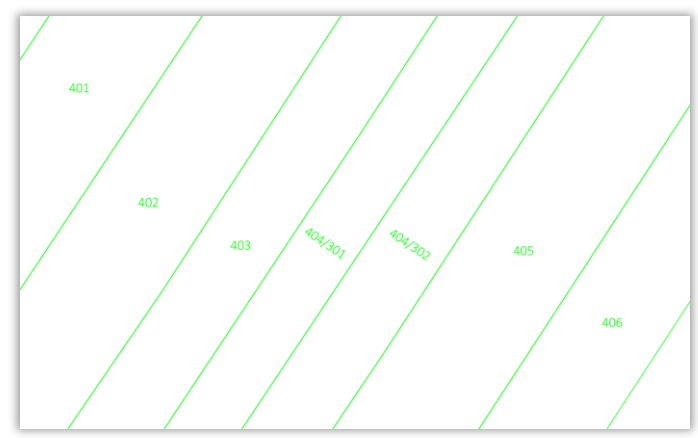

- Zappar\_symbolika.qml
  - o nastavená symbolika pre vrstvu Zappar

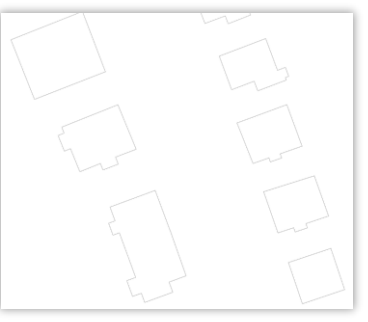

- Zappar\_symbolika\_biela.qml
  - o nastavená symbolika pre vrstvu Zappar v bielej farbe

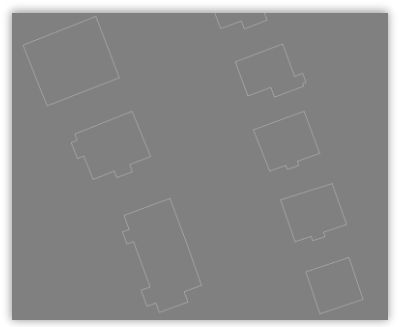

## 6. Export projektu do DXF

Projekt s pridanými vrstvami s nastavenou symbolikou a popismi je možné vyexportovať do formátu DXF pomocou nástroja  $Project \rightarrow Import/Export \rightarrow Export Project to DXF$ (https://www.ggis.ch/en/projects/dxf-export):

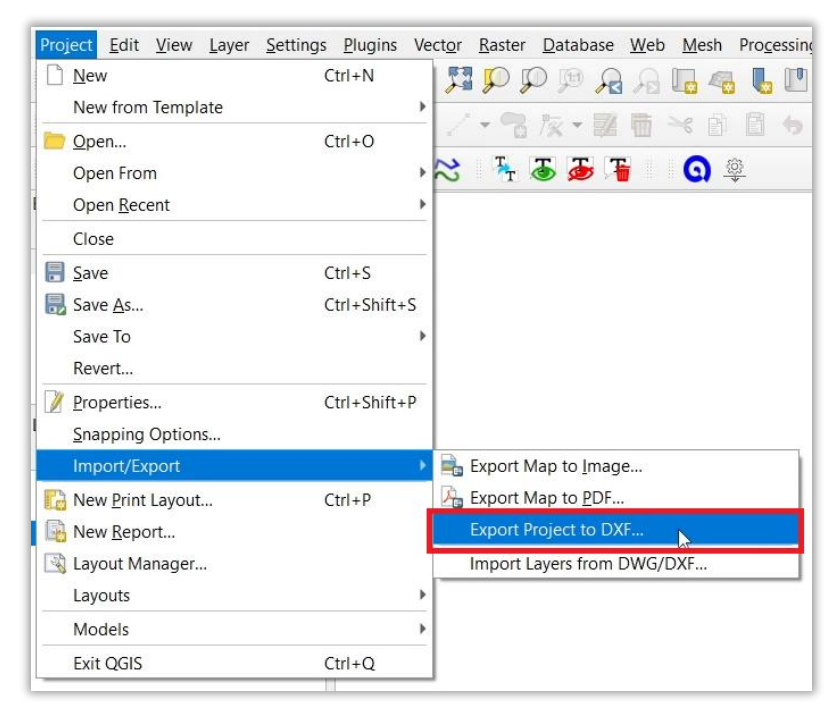

Po spustení nástroja sa otvorí okno *DXF Export*, kde vyplniť požadované parametre a kliknúť na tlačidlo *OK*:

- Save as zadať názov a umiestnenie výstupného DXF súboru.
- Symbology mode:
  - No symbology predvolená jednoduchá symbolika (väčšinou čierna farba).
  - Feature symbology iba prvá úroveň symbolu (nie úplná reprodukcia pôvodnej symboliky).
  - Symbol layer symbology pre úplnejšiu reprodukciu komplexnej symboliky objektov (zvoliť túto možnosť, ak majú vrstvy v projekte majú nastavenú symboliku a popisy).
- Symbology scale zadať vzťažnú mierku pre export vrstiev a ich symboliky a popisov (napr. 1:300).
- *Encoding* v prípade potreby vybrať typ kódovania textu (prednastavený je CP1252).
- Layer označiť vrstvy z projektu, ktoré sa budú exportovať do DXF.

| Q DXF Export                                            | ×                                                 |
|---------------------------------------------------------|---------------------------------------------------|
| Save as                                                 | E:\Projekt\DXF\Vrbove.dxf                         |
| Symbology mode                                          | Symbol layer symbology                            |
| Symbology scale                                         | 1:300 💌 🔩 🗸                                       |
| Encoding                                                |                                                   |
| CRS                                                     | EPSG:5514 - S-JTSK / Krovak East North 🔹 👘        |
| Map themes                                              |                                                   |
| V Vrb.<br>Vrb.<br>Vrb.<br>Select All<br>Use layer title | ove-Zappar<br>ove-ParcelyC<br>ove-ParcelyE        |
| Export feature                                          | es intersecting the current map extent            |
| Force 2d outp                                           | ut (eg. to support polyline width) OK Cancel Help |

Vrstvy zo súboru GeoPackage z AKO v projekte s nastavenou symbolikou a popismi v mierke 1:300:

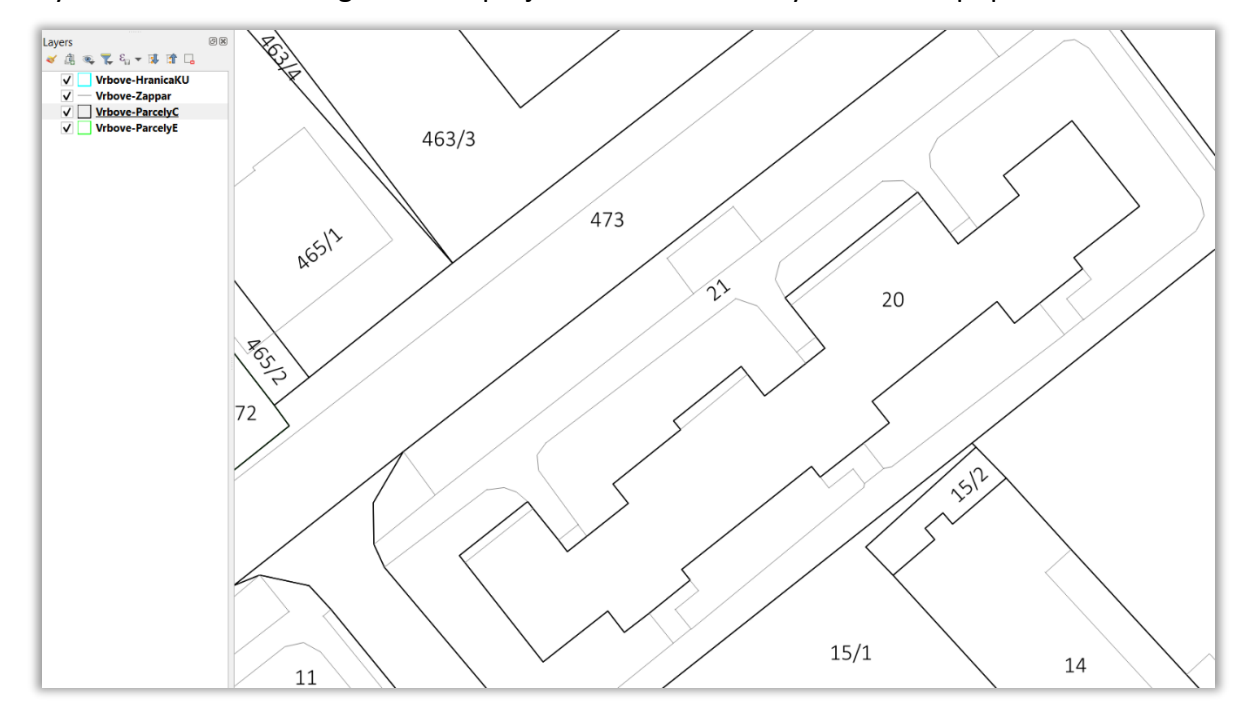

Ukážka vyexportovaného projektu v DXF v softvéri Autodesk DWG TrueView:

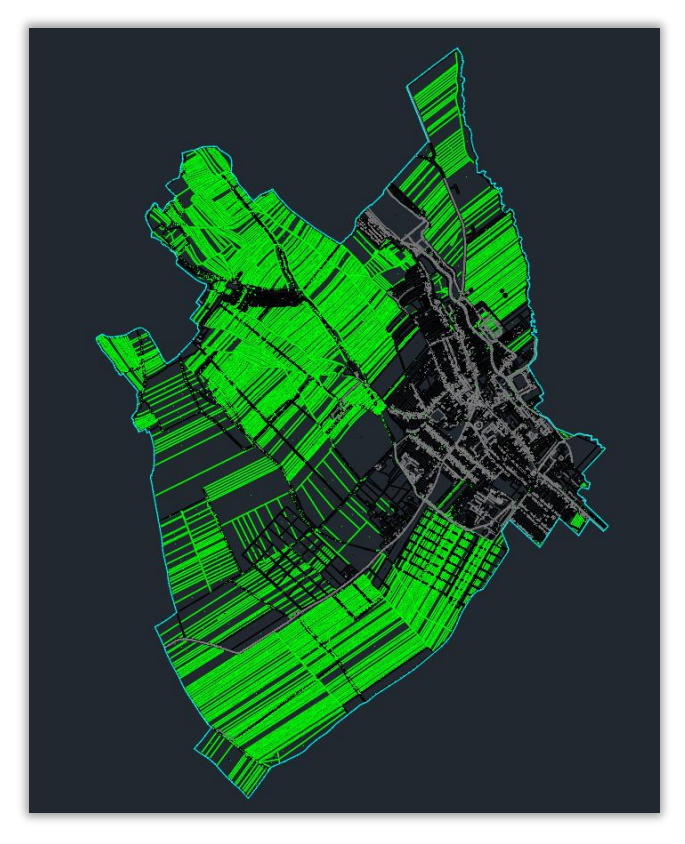

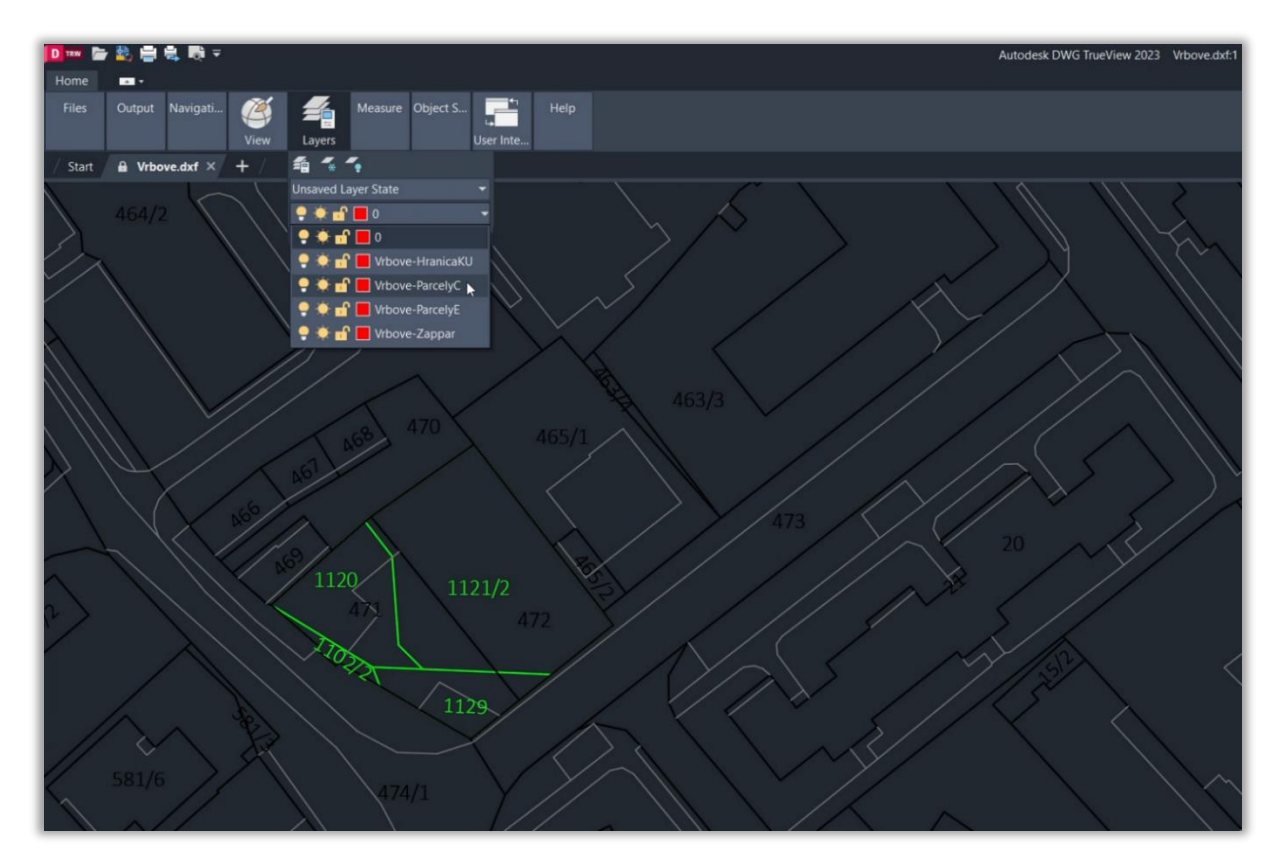

Vrstvy zo súboru GeoPackage z AKO v projekte aj s bodovými symbolmi druhu pozemku a spôsobu využívania pozemku pre parcely C v mierke 1:300:

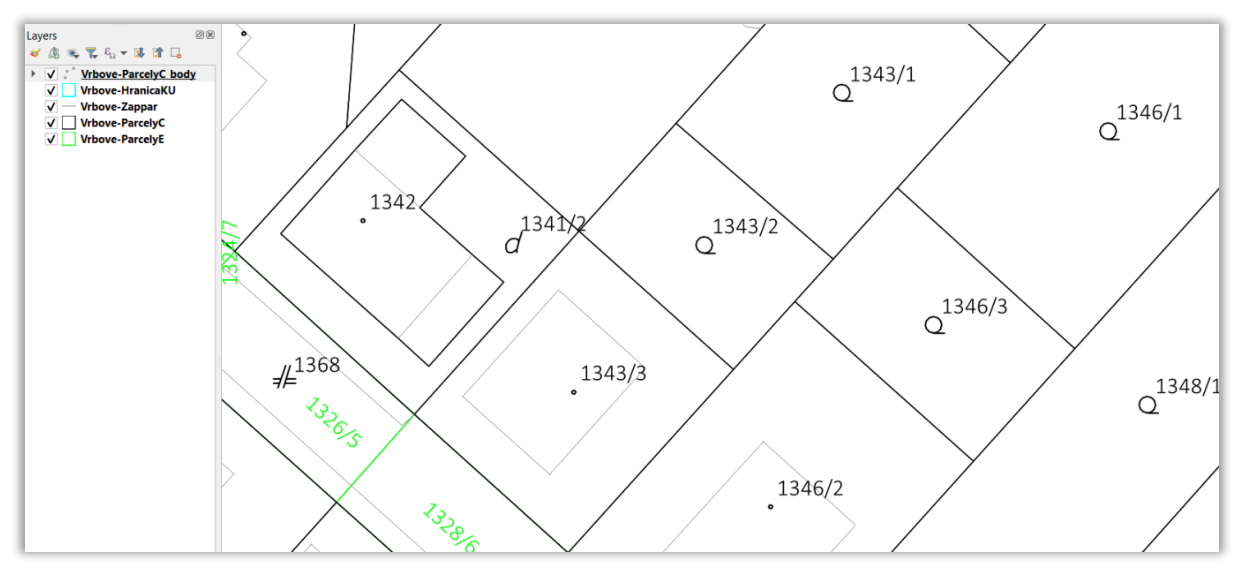

Ukážka vyexportovaného projektu do DXF v softvéri Autodesk DWG TrueView:

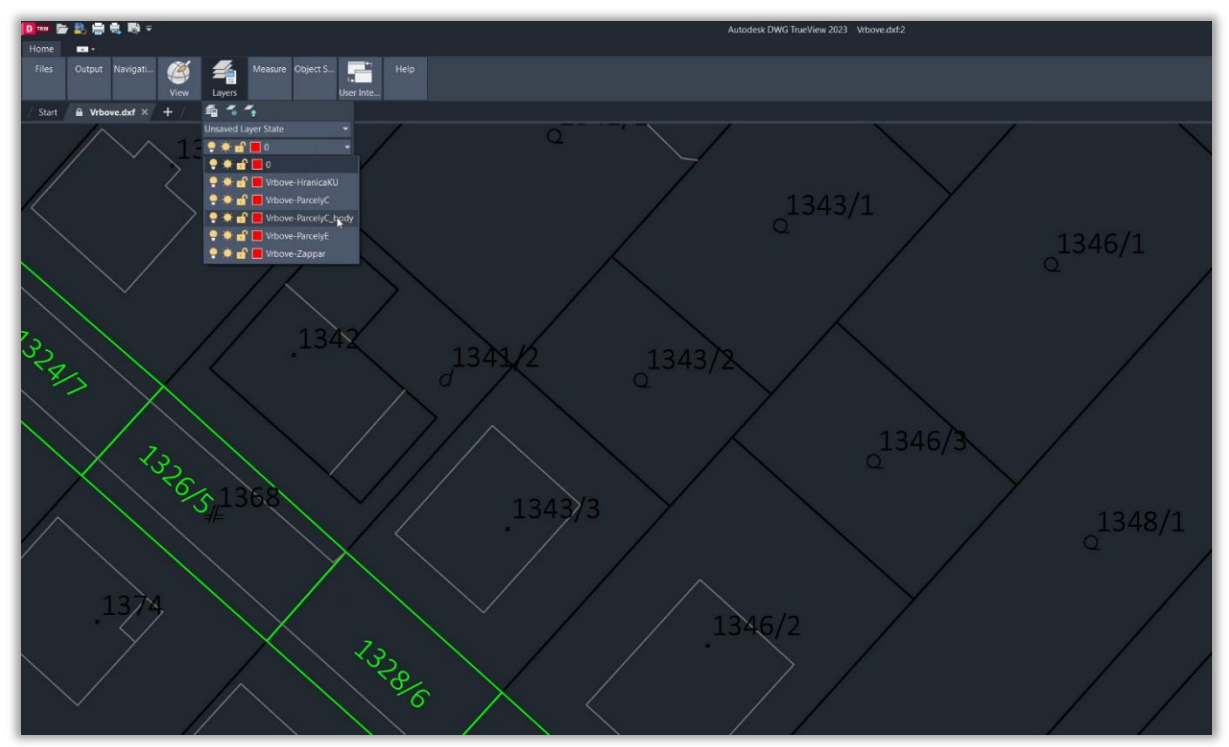

Vrstvy zo súboru GeoPackage z AKO v projekte s nastavenou symbolikou a popismi pre vrstvy ParcelyC a Zappar v bielej farbe v mierke 1:300 vyexportované do DXF a zobrazené v softvéri Autodesk DWG TrueView:

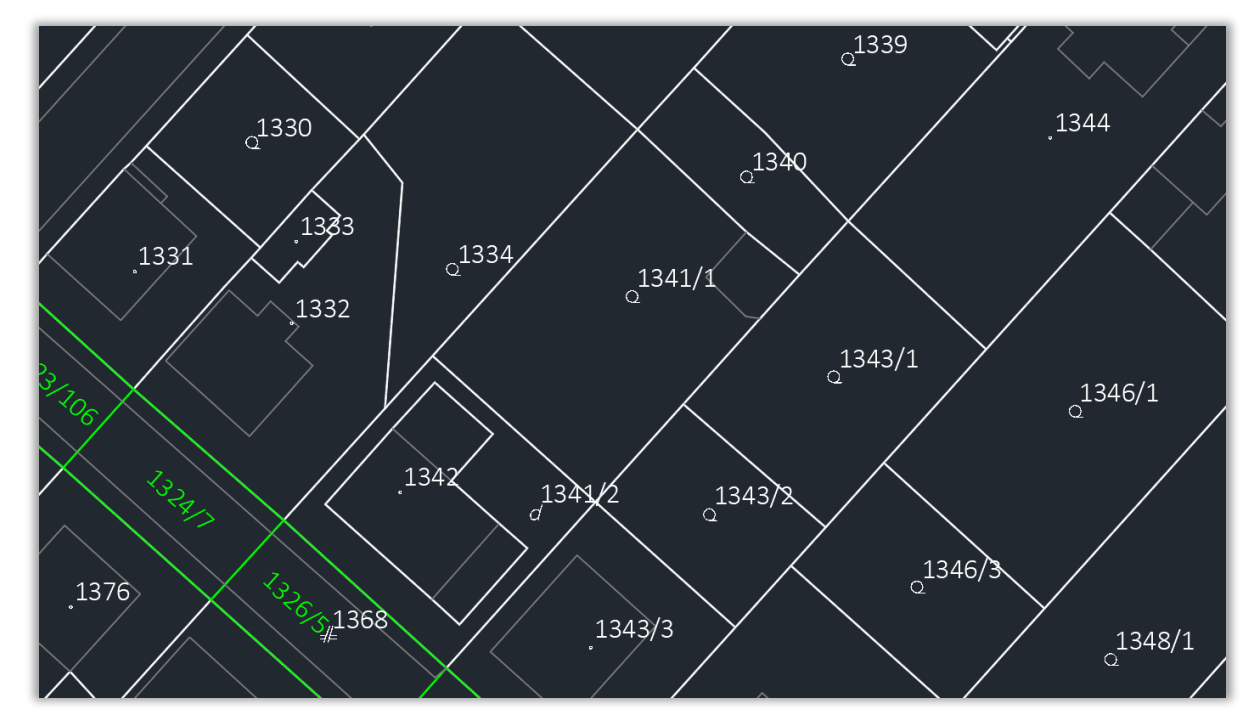

Zobrazenie vrstiev v bielej farbe je vhodné použiť, ak sa pri práci v CAD softvéri používa tmavé pozadie.

**Upozornenie:** Vyexportované DXF súbory majú nastavené ako meracie jednotky inches (palce). Je to z dôvodu používaného zdrojového súboru header.dxf (umiestnenie v QGIS verzia 3.28.3: (C:\Program Files\QGIS 3.28.3\apps\gdal\share\gdal\), kde je nastavené pri parametroch \$MEASUREMENT=0 (English) a \$INSUNITS=1 (Inches)

```
Pre konverziu do jednotiek metrov treba tento súbor upraviť v textovom editore (napr. Notepad++
atď.) a nastaviť správne hodnoty pre parametre $MEASUREMENT=1 (Metric) a $INSUNITS=6
(Meters):
```

```
$MEASUREMENT
70
```

```
1
$INSUNITS
70
```

6

Viac informácií o nastavených jednotkách v DXF súbore na stránke: <u>https://ezdxf.readthedocs.io/en/stable/concepts/units.html</u>

Už upravený súbor header.dxf je možné stiahnuť tu:

https://www.geoportal.sk/files/qgis/qgis\_export\_dxf.zip.

Tento upravený súbor je následne možné nakopírovať priamo do inštalačného priečinku QGIS (príklad pre QGIS verzia 3.28.3: (C:\Program Files\QGIS 3.28.3\apps\gdal\share\gdal\) a nahradiť pôvodný, ktorý je predtým možné zálohovať premenovaním napr. na header\_orig.dxf:

| Programové súbory > QGIS 3.28.3 > apps > gdal > share > gdal |                   |                   |         |  |  |
|--------------------------------------------------------------|-------------------|-------------------|---------|--|--|
| Názov                                                        | Dátum úpravy      | Тур               | Veľkosť |  |  |
| 🛛 gt_ellips                                                  | 2. 1. 2023 15:38  | Súbor Microsoft E | 2 kB    |  |  |
| 🛕 header                                                     | 10. 2. 2023 16:24 | DWG TrueView Dr   | 7 kB    |  |  |
| 🛕 header_orig                                                | 10. 2. 2023 16:24 | DWG TrueView Dr   | 7 kB    |  |  |
| inspire_cp_BasicPropertyUnit.gfs                             | 2. 1. 2023 15:38  | Súbor GFS         | 2 kB    |  |  |
| inspire_cp_CadastralBoundary.gfs                             | 2. 1. 2023 15:38  | Súbor GFS         | 2 kB    |  |  |
| inspire_cp_CadastralParcel.gfs                               | 2. 1. 2023 15:38  | Súbor GFS         | 3 kB    |  |  |
| inspire_cp_CadastralZoning.gfs                               | 2. 1. 2023 15:38  | Súbor GFS         | 5 kB    |  |  |

## 7. Export mračna bodov a DMR do DXF

#### Export mračna bodov do DXF

Postup pre export mračna bodov do formátu DXF je uvedený v návode: <u>https://www.geoportal.sk/files/zbgis/lls/navod-mracno-bodov-qgis.pdf</u>

Mračno bodov vo formáte DXF zobrazené v softvéri Bentley MocroStation V8i:

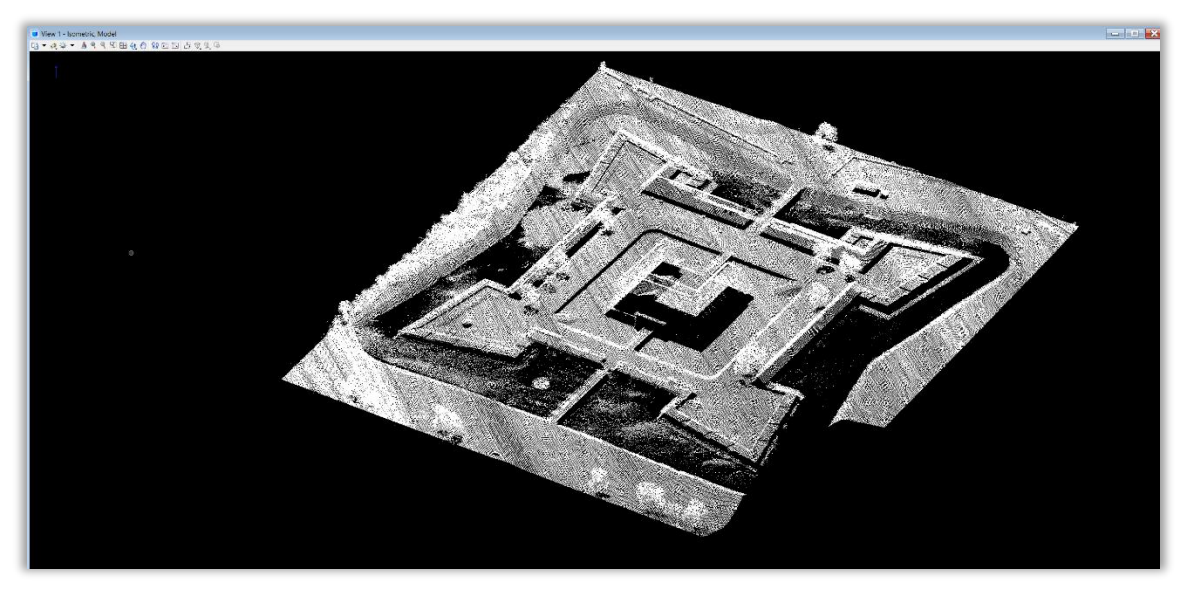

#### Export DMR a DMP do DXF

Postup pre export digitálneho modelu reliéfu (DMR) alebo povrchu (DMP) v podobe vektorovej bodovej vrstvy alebo vrstevníc do formátu DXF je uvedený v návode: <u>https://www.geoportal.sk/files/zbgis/lls/navod-pracu-dmr-qgis.pdf</u>

Vytvorený DXF súbor zobrazený v softvéri Bentley MicroStation V8i: